# ەمادختساو GreenBow IPsec ل VPN ليمع دادعإ و RV260 تاەجومب لاصتالل

### فدەلا

تاهجومب لـاصتالـل همادختساو GreenBow IPsec لـ VPN لـيمع دادعإ وه دنتسملاا اذه نم فدهلا RV160 و RV260.

### ةمدقملا

تانايبلا ىلا لوصولاب نيمدختسملل (VPN) ةيرەاظلا ةصاخلا ةكبشلا لاصتا حمسي لثم ةكرتشم وأ قماع ةكبش ربع لاقتنالا لالخ نم ةصاخ ةكبش نم اەلابقتساو اەلاسراو ةينمض ةكبشل ةيتحت ةينبب نمآ لاصتا دوجو نامض يف رارمتسالا عم نكلو تنرتنالا اەدراومو ةصاخلا ةكبشلا قيامحل.

لكشب تانايبلا لاسرا اەنكمي ةصاخ ةكبش (VPN) ةيرەاظلا ةصاخلا ةكبشلا قفن سسۇت ةكبشلا لاصتا ابلاغ تاكرشلا بتاكم مدختست .ققداصملاو ريفشتلا مادختساب نمآ اەيفظومل حامسلل ءاوس دح ىلع يرورضلاو ديفملا نم ەنأل ارظن (VPN) ةيرەاظلا قصاخلا بتكملا جراخ اوناك اذإ ىتح ةصاخلا مەتكبش ىلإ لوصولاب

فيضملا زاهجلل نكمملا نم لعجي ةيجراخ ةهج نم VPN ليمع قيبطت وه GreenBow VPN ليمع ةلسلسل نم تاهجوم مادختساب عقوملا ىلإ ليمعلا نم IPsec قفنل نمآ لاصتا نيوكت RV160 و RV260.

### VPN ةكبش لاصتا مادختسإ دئاوف

ةكبشلا تانايب ةيامح ىلع (VPN) ةيرەاظلا ةصاخلا ةكبشلا لاصتا مادختسإ دعاسي اەدراومو ةيرسلا.

مەنأل تاكرشلا يفظوم وأ دعب نع لامعلل لوصولا ةلوەسو لوصولا ةلوەس رفوي وەو نيرضاح اونوكي نأ ىلإ ةجاحلا نود يسيئرلا بتكملا ىلإ ةلوەسب لوصولا نم نونكمتيس اەدراومو ةصاخلا ةكبشلا نمأ ىلع ظافحلا نم ،كلذ عمو ،ايدام.

نامألاا نم ىلعأ ىوتسم (VPN) ةيرەاظلا ةصاخلا ةكبشلا لاصتا مادختساب لاصتالا رفوي ةيامحل ،انكمم اذه لعجت ةمدقتم ريفشت ةيمزراوخ .دعب نع ىرخألا لاصتالا بيلاسأب ةنراقم ا.هب حرصملا ريغ لوصولا نم ةصاخلا ةكبشلا

وأ ةماعلا تاكبشلل ضرعتت الو ةيمحم نيمدختسملل ةيلعفلا ةيفارغجلا عقاوملا تنرتنإلا لثم ةكرتشملا.

ددج نيمدختسم ةعومجم وأ ددج نيمدختسم ةفاضإب (VPN) ةيرهاظلا ةصاخلا ةكبشلا حمست دقعم نيوكت وأ ةيفاضإ تانوكم ىلإ ةجاحلا نود.

### VPN ةكبش لاصتا مادختسإ رطاخم

ةكبش ميمصت ديقعت ةيناكمإل ارظن .ئطاخلا نيوكتلا ببسب نامأ رطاخم كانه نوكت دق يذ فرتحمب لاصتالا نيوكت ةمهم فيلكت يرورضلا نمف ،اهذيفنتو (VPN) ةيرهاظ ةصاخ رطخلل ةصاخلا ةكبشلا نامأ ضرعت مدع نم دكأتلل نيتيلاع ةربخو ةفرعم.

الاصتا بلطتي (VPN) ةيرهاظلا ةصاخلا ةكبشلا لاصتا نأل ارظن .ةيقوثوم لقأ نوكي دق ةمدخ ريفوتل ةعوضومو ةدوهعم ةعمسب عتمتي رفوم كيدل نوكي نأ مهملا نمف ،تنرتنإلاب لمعلا نع فقوت تقو ثودح مدع ىلإ نكمم تقو لقأ نامضو ةزاتمم تنرتنإ.

نم ةديدج ةعومجم وأ ةديدج ةيساسأ ةينب ةفاضإ ىلإ ةجاحلا اهيف نوكت ةلاح تثدح اذإ نمضتي ناك اذإ اصوصخ ،قفاوتلا مدع ببسب ةينف لكاشم أشنت دقف ،تانيوكتلا لعفلاب اهمدختست نيذلا ريغ نيفلتخم نيدروم وأ تاجتنم.

مدخ رفوي VPN ةكبش ليمع مدختست تنك اذإ .ةئيطب ليصوت تاعرس ثدحت نأ نكمي VPN ةمدخ رفوي VPN ةكبش ليمع مدختست تنك اذ ال نيرفوملا عالؤه نأل ارظن اضيأ ائيطب كلاصتا نوكي نأ عقوتملا نم نوكي دقف ،ةيناجم نا بجي هل اعوفدم اثلاث افرط مدختسنس ،ةلاقملا هذه يف .ةيولوأ لاصتالا تاعرس نولعجي .قلأسملا هذه يلع يضقي

### عقوملا ىلإ ليمعلا ةكبشل يساسألا ططخملا

الالالا المالية المالية المالية المالية المالية المالية المالية المالية المالية المالية المالية المالية المالي المالية المالية المالية المالية المالية المالية المالية المالية المالية المالية المالية المالية المالية المالية ا

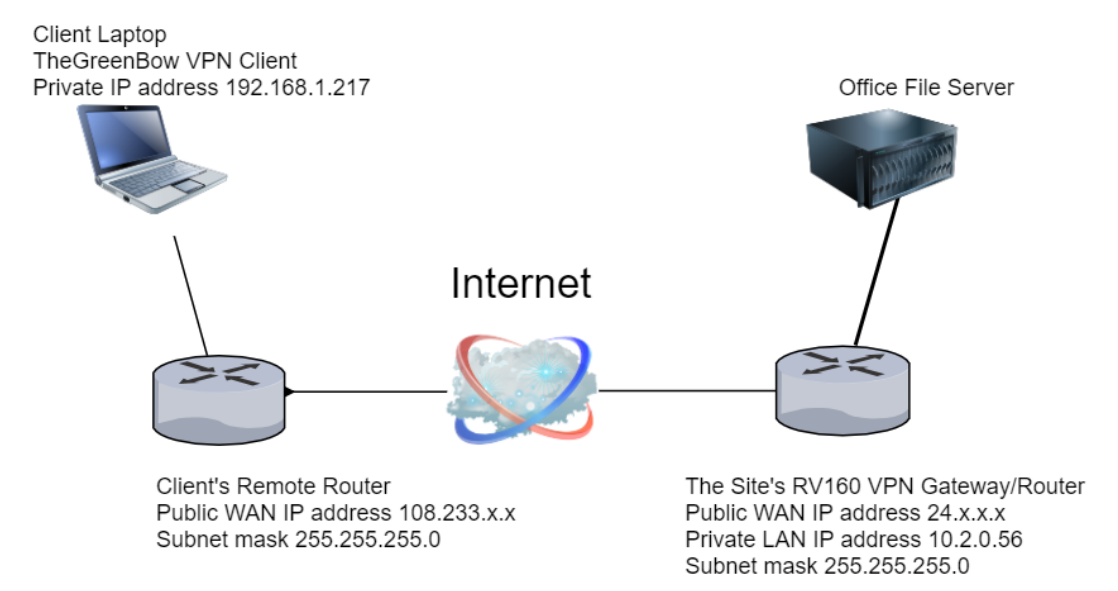

يف RV260 وأ RV160 ەجوملا نيوكتل ةمزاللا تاوطخلا ربع رورملاب ةلاقملا ەذە موقتس يلاتلا وحنلا ىلع عقوملا:

- نيمدختسم ةعومجم VPNUsers
- لوصولاب اهل حامسلا متيس يتلا (رثكأ وأ دحاو مدختسم) نيمدختسملا تاباسح ليمعك
- افيرعت فلم IPsec **TheGreenBow**
- **ليمع** عقوم ىلإ ليمع نم فيرعت فلم •
- يف (VPN) ةيرهاظلا ةصاخلا ةكبشلاً قلاًح ضّرع ةيفيك حيّضوت متيّس امك ليمعلا لاصتا درجمب عقوملا

فيرعت فلمو IPsec فيرعت فلمو نيمدختسملا ةعومجمل مسا يأ مادختسإ كنكمي **:ةظحالم** 

ةلثمأ درجم يه ةجردملا ءامسالاا عقوملا ىلإ ليمعلا.

ةصاخلا ةكبشلا نيوكتل ليمع لك اهذختيس يتلا تاوطخلا ةلاقملا هذه حضوت امك زارطلا نم (VPN) قيرهاظلا (InternBow زارطلا نم (VPN) فيرهاظلا

- ەدادعإو GreenBow VPN ليمع جمانرب ليزنت •
- ليمعلل 2 و 1 ةلحرملا تادادعإ نيوكت •
- ليمعك ەنم ققحتلاو VPN لاصتا ءدب •

دؤي مل اذإ .ليمعلاا تادادعإ عم عقوملا يف مجوملا ىلع دادعإ لك قباطتي نأ يرورضلا نم الاتقباطم نم دكأتلل تادادعإلا عيمج نم ققحتف ،حجان VPN لاصتا ىلإ كب صاخلا نيوكتلا. لاصتال دادعإل ةدحاو ةقيرط درجم وه ةلاقملا هذه يف نيبملا لاثملا.

### تايوتحملا لودج

#### عقوملا يف RV260 وأ RV160 ەجوملا ىلع نيوكتلا

<u>نيمدختسم ةعومجم ءاشنا</u>

<u>مدختسم باسح ءاشنا</u>

<u>IPsec فيرعت فلم نيوكت</u>

<u>2 و 1 ةلحرملا تادادعا نيوكت</u>

<u>عقوم ىلا ليمع نم فيرعت فلم ءاشنا</u>

#### ليمعلا عقوم يف نيوكتلا

<u>1 ةلحرملا تادادعا نيوكت</u>

<u>قڧنلا تادادعا نيوكت</u>

<u>ليمعك VPN لاصتا ءدب</u>

#### RV260 وأ RV160 ىلع لاصتالا نم ققحت

<u>عقوماا يف (VPN) ةيرهاظاا ةصاخلا ةكبشاا ةلاح نم ققحتاا</u>

### قيبطتلل ةلباقلا ةزهجألا

- RV160 زارطUl •
- RV260 زارطUI •

### جماربلا رادصإ

• 1.0.00.15

### RV260 وأ RV160 هجوملا ىلع عقوملا يف VPN ليمع نيوكت

نيمدختسم ةعومجم ءاشنإ

باسح ءاشنإو ةرادإلا ةعومجم يف يضارتفالا لوؤسملا باسح كرت ءاجرلا **:قماه ةظحالم** كب صاخلا لوؤسملا باسح لقنب تمق اذإ .GreenBow ل نيمدختسم ةعومجمو ديدج مدختسم مجوملا ىلإ لوخدلا ليجست نم كسفن عنمتسف ،ةفلتخم ةعومجم ىلإ

هجوملل بيولا ىلإ ةدنتسملا ةدعاسملا ةادألا ىلإ لوخدلا ليجستب مق 1. ةوطخلا.

| Router                                                                                                    |  |  |
|----------------------------------------------------------------------------------------------------|--|--|
| cisco                                                                                                    |  |  |
| ••••••                                                                                                    |  |  |
| English 🚽                                                                                                    |  |  |
| Login                                                                                                    |  |  |
| ©2018 Cisco Systems, Inc. All Rights Reserved.<br>Cisco, the Cisco Logo, and the Cisco Systems are registered trademarks or trademarks<br>of Cisco Systems, Inc. and/or its affiliates in the United States and certain other<br>countries. |  |  |

**نيمدختسملا تاعومجم < ماظنلا نيوكت** ددح .2 ةوطخلا.

|   | System Configuration . |
|---|------------------------|
| 1 | Initial Router Setup   |
|   | System                 |
|   | Time                   |
|   | Log                    |
|   | Email                  |
|   | User Accounts          |
| 2 | User Groups            |

نيمدختسم ةعومجم ةفاضإل **دئاز** ةنوقيأ قوف رقنا .3 ةوطخلا.

| User Groups |   |            |                            |  |
|-------------|---|------------|----------------------------|--|
|             | Ŧ | <b>d</b>   |                            |  |
|             | 0 | Group      | Web Login/NETCONF/RESTCONF |  |
|             |   | Ambassador | Disable                    |  |
|             |   | admin      | Admin                      |  |
|             |   | guest      | Disable                    |  |

*.ةعومجملا مسا* لقح يف ةعومجملا مسا لخدأ ،ةماع ةرظن مسق يف .4 ةوطخلا

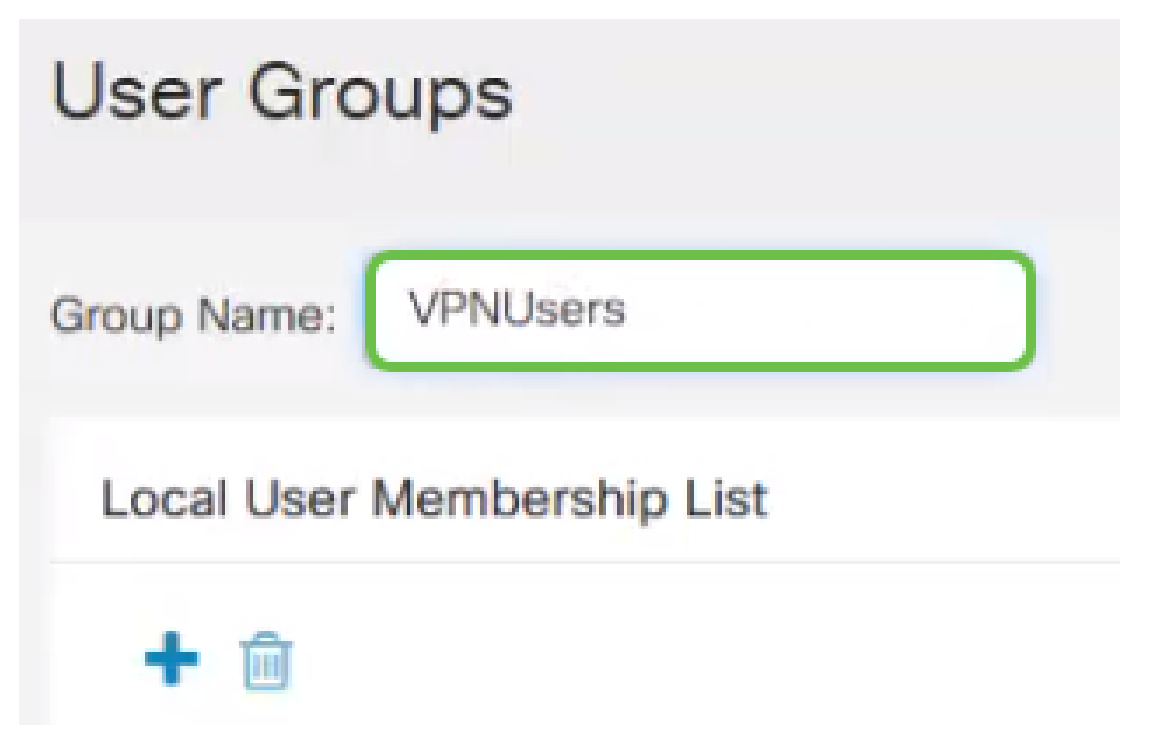

نم مدختسملا ددجو **دياز** ةنوقيأ قوف رقنا ،*يلحملا مدختسملا قيوضع قمئاق* تحت .5 ةوطخلا اوضع ددجو ىرخأ قرم **دياز** ةنوقيأ ىلع طغضا ،ديزملا ةفاضإ ديرت تنك اذإ .قلدسنملا قمئاقلا كيدل نكي مل اذإ .طقف ةدجاو ةعومجم نم اءزج ءاضعألا نوكي نأ نكمي .هتفاضإ متيل رخآ <u>باسح ءاشنا</u> مسق يف ديزملا ةفاضإ كنكمي ،لعفلاب مهلاخدا مت نيذلا نيمدختسملا ةفاك .

# Local User Membership List

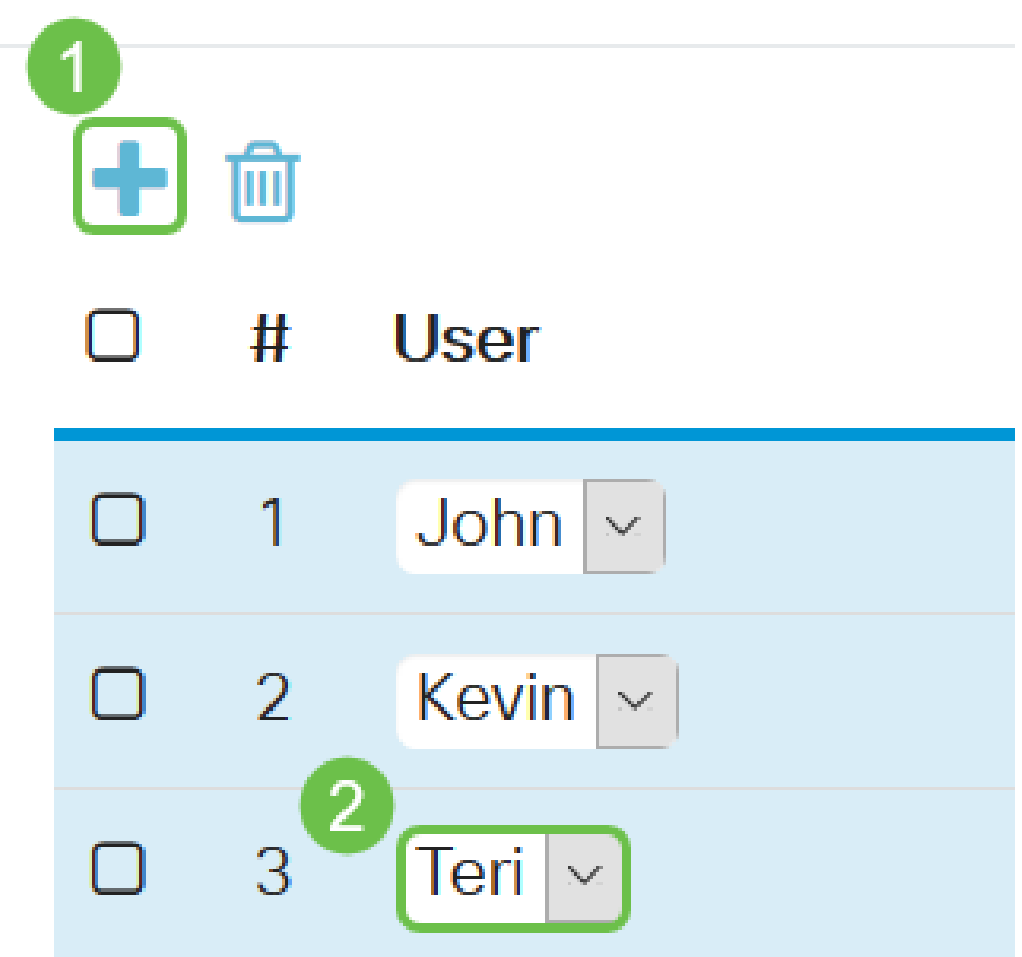

يه تارايخلا. ةعومجملا يف نيمدختسملل محنم متيل انذإ رتخأ ،*تامدخلا* تحت .6 ةوطخلا:

- َ ةادألاا ىلا لوصولاب مەل حومسم ريغ ةعومجملا ءاضعا نا رايخلا اذە ينعي لطعم حفصتم لالخ نم بيولا ىلا ةدنتسملا ةدعاسملا.
- ماظنلاا ةلاح ةءارق طقف مەنكمي ةعومجملا ءاضعأ نأ رايخلا اذه ينعي READONLY تادادعإلا نم يأ ريرحت مەنكمي ال .لوخدلا ليجست دعب.
- Admin ارداق نوكيو ،ةباتكلاو ةءارقلا تازايتما ةعومجملا ءاضعاً رايخلا اذه حنمي ماظنلا ةلاح نيوكت ىلع.

#### Services

Web Login/NETCONF/RESTCONF: O Disable O Readonly O Admin

ىلإ ليمع نم ةدوجوم (VPN) ةيرهاظ ةصاخ ةكبش ةفاضإل **ةفاضإلا** زمر قوف رقنا .7 ةوطخلا ةلاقملا هذه يف تامولعم ىلع روثعلا كنكميف ،اذه نيوكت نم تيهتنا دق نكت مل اذإ .عقوم <u>عقوم ىلا ليمع نم فيرعت فلم ءاشنا</u> مسقلا نمض

| Client to Site VPN:                                                                                                    |                                             | <del></del>                    |                                                                                                    |          |              |
|----------------------------------------------------------------------------------------------------|---------------------------------------------|--------------------------------|----------------------------------------------------------------------------------------------------|----------|--------------|
|                                                                                                    |                                             | ш<br>#                         | Group Name                                                                                                    |          |              |
|                                                                                                    | 0                                           | Π                              |                                                                                                    |          |              |
|                                                                                                    |                                             | 1                              | Client                                                                                                    |          |              |
| <b>قبطي</b> ةقطقط .8 ةوطخلا                                                                                                    |                                             |                                |                                                                                                    |          |              |
|                                                                                                    |                                             |                                |                                                                                                    |          |              |
| Apply                                                                                                    | /                                           |                                | Cancel                                                                                                    |          |              |
| . <b>ظفح</b> ةقطقط .9 ةوطخلا                                                                                                    |                                             |                                |                                                                                                    |          |              |
| 😢 Save) cisco(ad                                                                                                    | lmin)                                       | E                              | inglish 🗸 😯 🕄                                                                                                    | G        |              |
| <b>طت</b> قوف رقنا .10 ةوطخلا<br>ليغشتلا.                                                                                                    | <u>م قيب</u>                                | خأ ةر                          | ، يراجلا نيوكتلا ظفحل ير                                                                                              | ، ەليغشت | ءدب نيوكت يف |
| Configuration Management                                                                                                    |                                             |                                |                                                                                                    | Apply    |              |
| Configuration File Name Last Change Time                                                                                                    |                                             |                                |                                                                                                    |          |              |
| Running Configuration: 2019–Jan-29, 17:51:56 UTC<br>Startup configuration: 2019–Jan-29, 17:52:43 UTC<br>Mirror Configuration: 2019–Jan-27, 23:00:07 UTC |                                             |                                |                                                                                                    |          |              |
| Copy/Save Configuration                                                                                                    |                                             |                                |                                                                                                    |          |              |
| All configurations that the router is currently using are in the Running I<br>To retain the configuration between reboots, make sure you copy the       | Configuration file wi<br>Running Configurat | hich is vola<br>ion file to ti | tile and is not retained between reboots.<br>he Startup Configuration file after you have completed all your changes. |          |              |
| Source: Running Configuration   Destination: Startup Configuration                                                                                      |                                             |                                |                                                                                                    |          |              |
| تلا يقلت دنع .11 ةوطخلا                                                                                                    | ا ،ديكأر                                    | رقن                            | , <b>قفاوم</b> قوف                                                                                                    |          |              |
| Information                                                                                                    |                                             |                                |                                                                                                    | ×        |              |
| Running configuratio                                                                                                    | on saved                                    | d to                           | startup configuration                                                                                                 |          |              |
|                                                                                                    |                                             |                                |                                                                                                    | ОК       |              |

.RV260 وأ RV160 ةلسلسلا نم هجوملا ىلع حاجنب نيمدختسم ةعومجم ءاشناٍ نآلا كيلع بجي

#### مدختسم باسح ءاشنإ

رتخاو هجوملا يف بيولا ىلإ ةدنتسملا ةدعاسملا ةادألا ىلإ لوخدلا ليجستب مق .1 ةوطخلا **مدختسملا تاباسح < ماظنلا نيوكت**.

| ٢ | System Configuration |
|---|----------------------|
| 1 | Initial Router Setup |
|   | System               |
|   | Time                 |
|   | Log                  |
|   | Email                |
| 2 | User Accounts        |
|   | User Groups          |

.**ةفاضإ** ةنوقيأ قوف رقنا ،*نييلحملا نيمدختسملا* ةقطنم يف .2 ةوطخلا

## Local Users

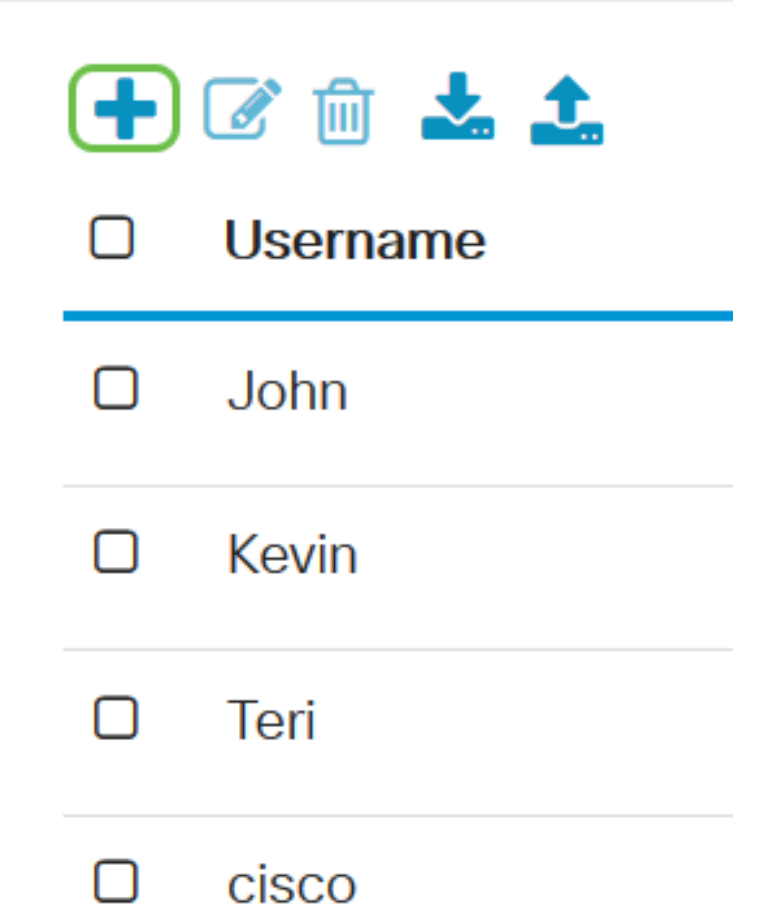

ديرت يتلا ةعومجملاو رورملا ةملكو *مدختسملا مسا* لقح يف مدختسملل امسا لخدأ .3 ةوطخلا ق**بطي** ةقطقط .ةلدسنملا ةمئاقلا نم اهيلا مدختسملا ةفاضا

#### Add user account

| A The current minimum    | n requirements are as follows |        |
|--------------------------|-------------------------------|--------|
| * Minimal Password       | Length: 8                     |        |
| * Minimal Number of      | f Character Classes: 3        |        |
|                          |                               |        |
| Jsername: 1              | Dave                          |        |
| New Password: 2          | •••••                         |        |
| Confirm Password: 3      | ••••••                        |        |
| Password Strength meter: |                               |        |
| Group: 4                 | VPNUsers ~                    |        |
|                          |                               |        |
|                          | 5 Apply                       | Cancel |

ەنإف ،ەب صاخلا رتويبمكلا زاەج ىلع GreenBow Client دادعإب ليمعلا موقي امدنع **:ةظحالم** رورملا ةملكو مدختسملا مسا سفنب لوخدلا ليجستب موقيس.

.**ظفح** ةقطقط .4 ةوطخلا

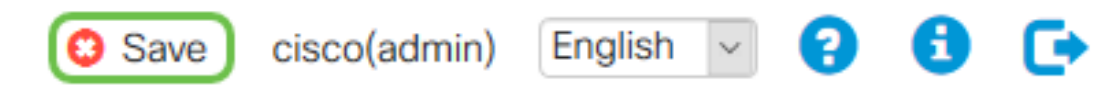

ءدب نيوكت يف ەليغشت يراجلا نيوكتلا ظفحل ىرخأ ةرم **قيبطت** قوف رقنا .5 ةوطخلا ليغشتلا.

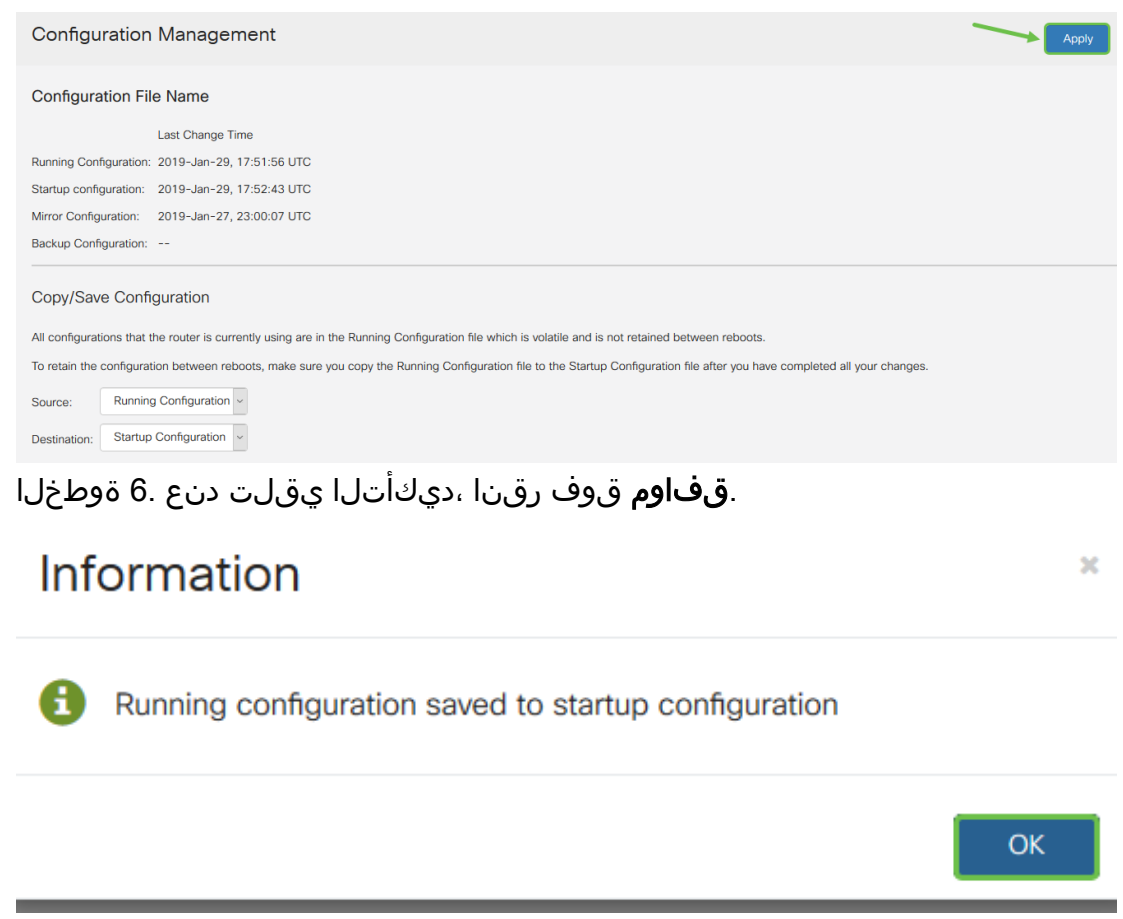

.RV260 وأ RV160 ەجوملا ىلع مدختسم باسح ءاشنإ نآلا كيلع بجي

#### IPsec فيرعت فلم نيوكت

وأ RV160 هجوملا نم بيولا ىلإ ةدنتسملا ةدعاسملا ةادألا ىلإ لوخدلا لجس 1. ةوطخلا RV260 وأ RV160 هجوملا نم بيول ىل رتخاو VPN > IPSec VPN تافيصوت < VPN > IPSec VPN رتخاو

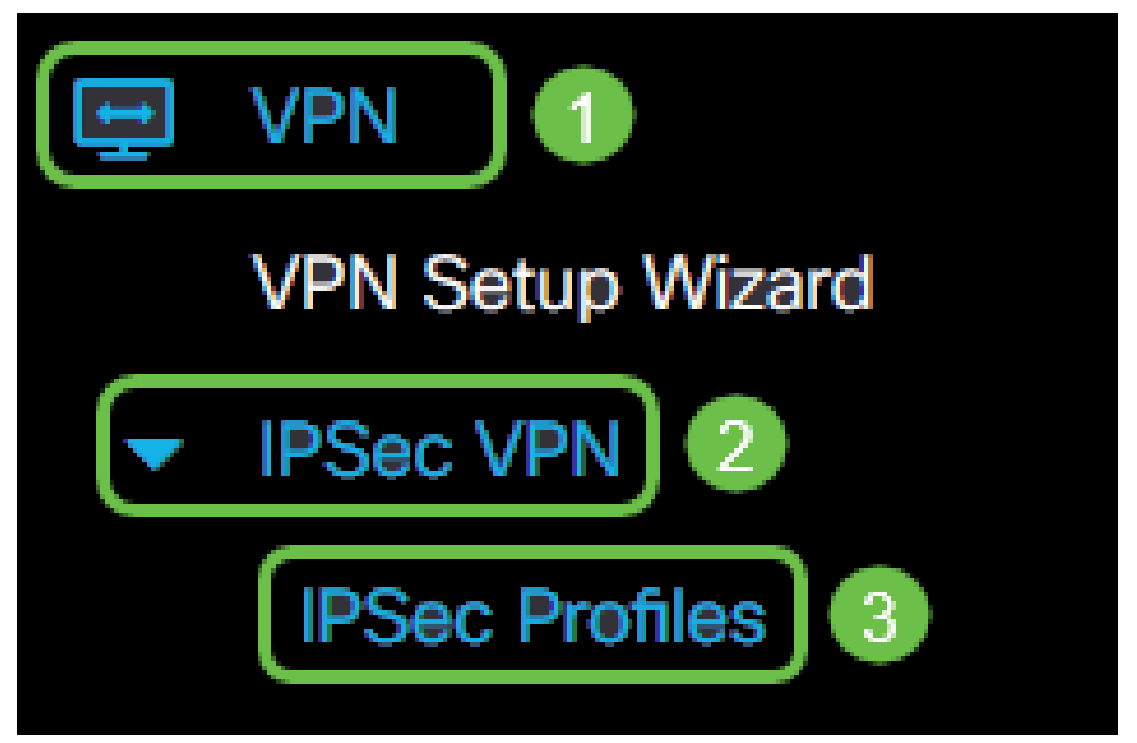

ع**محلا** ةنوقيأ ىلع رقنا .ةدوجوملا تافيصوتلا IPSec تافيصوت لودج نيبي .2 ةوطخلا ديدج فيصوت ءاشن<u>ال</u>.

| IPSec Profiles |   |                     |  |
|----------------|---|---------------------|--|
|                | Ŧ | 🕑 m 🗋               |  |
|                |   | Name                |  |
|                |   | Default             |  |
|                |   | Amazon_Web_Services |  |
|                |   | Microsoft_Azure     |  |
|                |   | VPNTest             |  |

**فخيرعتال تافالم يه Microsoft\_Azure و ،يضارتفال Services، افخيرعتال :** .ةيضارتفال

فلم مسا يوتحي نأ بجي .*فيصوتلا مسا* لقح يف فيصوتلل مسا ءاشناب مق .3 ةوطخلا ةصاخلا فورحلل (\_) ةيلفس ةمالعو طقف ةيمقر ةيدجبأ فرحأ ىلع فيرعتلا.

| Add/Edit a New IPSec Profile |                                   |  |
|------------------------------|-----------------------------------|--|
| Profile Name:                | TheGreenBow -                     |  |
| Keying Mode:                 | <ul> <li>Auto O Manual</li> </ul> |  |
| IKE Version:                 | ⊙ IKEv1 ○ IKEv2                   |  |

فيصوتلا اهمدختسيس يتلا حيتافملا لدابت ةقيرط ديدحتل رايتخا رز ىلع رقنا .4 ةوطخلا يه تارايخلا. ةقداصملل:

• تەسايس رايخلاا اذە مدختسي .ايئاقلت جەنلا تاملعم نييعت متي — يئاقلت لدابت تايلمعل اەريفشتو تانايبلا قمالسل (IKE) Internet Key Exchange ةقطنم نمض نيوكتلا تادادعإ نيكمت متي ،رايخلا اذه رايتخإ ةلاح يف .حيتافملا يئاقلتلا جەنلا تاملعم.

تانايبلا ريفشتل ايودي حيتافملا نيوكتب كل رايخلا اذه حمسي — يودي • نيوكتلا تادادعإ نيكمت متي ،رايخلا اذه رايتخإ ةلاح يف .VPN قفنل اهتمالسو عساو قاطن ىلع مدختسم ريغ اذهو .يوديلا جەنلا تاملعم ةقطنم نمض.

| Add/Edit a New I | PSec Profile    |
|------------------|-----------------|
| Profile Name:    | TheGreenBow -   |
| Keying Mode:     | O Manual        |
| IKE Version:     | ⊙ IKEv1 O IKEv2 |

.يئاقلت رايتخإ مت ،لاثملا اذهل **:ةظحالم** 

.ليمعلا بناج ىلع GreenBow دادعإ دنع رادصإلا سفن ديدحت نم دكأت .IKE رادصإ ددح .5 ةوطخلا

| Add/Edit a New IPSec Profile |                 |  |
|------------------------------|-----------------|--|
| Profile Name:                | TheGreenBow -   |  |
| Keying Mode:                 | O Auto O Manual |  |
| IKE Version:                 | IKEv1 O IKEv2   |  |

#### 2 و 1 ةلحرملا تادادعإ نيوكت

يتلا ةبسانملا (Diffie-Hellman (DH ةعومجم رتخأ ،ىلوألا ةلحرملا تارايخ ةقطنم يف 1 ةوطخلا متيس ما مادختسا متيس *DH. Diffie-مادختسا متي رف*شم حيتافم لدابت لوكوتورب وه Hellman تاعومجم لدابتل لاصتالا يف همادختسا متي رفشم حيتافم لدابت لوكوتورب وه Hellman يه تارايخلا. تب تادحو ةطساوب ةيمزراوخلا ةوق ديدحت متي .اقبسم ةكرتشملا حيتافملا

- رثكأ ەنكل ،أطبأ لكشب حاتفملا باسحب رايخلا اذه موقي تب 1024-2 ةعومجملا 1. ةعومجملا نم انامأ
- انامأ رثكألاا ەنكل ،ءطبب حاتفملا باسحب رايخلا اذه موقي تب 1536-5 ةعومجملا •

### Phase I Options

| DH Group:       | Group2 - 1024 bit | ~        |
|-----------------|-------------------|----------|
| Encryption:     | 3DES              |          |
| Authentication: | MD5               | <b>X</b> |
| SA Lifetime:    | 28800             |          |

نامألاا ةلومح ريفشتل ريفشت ةقيرط رتخأ ،*ريفشتلا* ةلدسنملا ةمئاقلا نم .2 ةوطخلا تارايخلا. (ISAKMP) حيتافملا ةرادإ لوكوتوربو تنرتنإلاا نامأ نارتقاو اهريفشت كفو (ESP) يه

- طقف .نسحتسم ريغ .تانايبلا ريفشتل يثالثلا رايعملا 3DES رايعم ضعبل ضرعم ەنأل ةقباسلا تارادصإلا عم قفاوتلل ابولطم ناك اذإ ەمدختسا يايلكلا مداصتلا" تامجە.
- رايعم .تب 128 رادصإ حاتفم مدقتملا ريفشتلا رايعم مدختسي AES-128 زارطلا نم انامأ رثكأ نوكتل اهميمصت مت ريفشت ةيمزراوخ وه (AES) مدقتملا ريفشتلا نأ نمضي امم حاتفملل ربكأ امجح (AES) روطتملا ريفشتلا رايعم مدختسي .DES لك بيرجتب ليخدلا موقي نأ وه ةلاسرلا ريفشت كفل فورعملا ديحولا جهنلا .نكمم حاتفم
- . ..... عاد مدقتمل اريفشتل رايعم مدختسي AES-192 •
- وه اذه .تب 256 رادصإ حاتفم مدقتملا ريفشتلا رايعم مدختسي AES-256 زارطلا انامأ رثكألا ريفشتلا رايخ.

| Phase I Options |                     |
|-----------------|---------------------|
| DH Group:       | Group2 - 1024 bit ~ |
| Encryption:     | AES-128             |
| Authentication: | MD5 ×               |
| SA Lifetime:    | 28800               |

ەنمأو ەئادأ ةدايزل 3DES و DES ربع ريفشتلل ةيسايقلا ةقيرطلا يە AES **:ةظحالم**. ءادألاا ضافخنا عم نامألا ةدايز ىلإ AES حاتفم ةل اطإ يدؤيس.

ESP ةقداصم ةيفيك ددحي ةقداصم بولسأ رتخأ ،*ةقداصملا* ةلدسنملا ةمئاقلا نم .3 ةوطخلا

يه تارايخلا. ISAKMP و

- . تب 128 ةئزجت ةميق ىلع يوتحت ةلاسرلا صخلم ةيمزراوخ MD5 •
- SHA-1 تەئزجت قەيق ىلع قنمآلا قىئزجتلا قيمزراوخ يوتحت.
- ة تيمزراوخلا يه هذه .تب-256 ةئزجت ةميق عم ةنمآلا ةئزجتلا ةيمزراوخ SHA2-256 ةيصوتلاو انامأ رثكألا.

.ةقداصملا ةقيرط سفن نامدختسي VPN قفن يفرط الك نأ نم دكأت **:ةظحالم** 

| Phase I Options |                     |
|-----------------|---------------------|
| DH Group:       | Group2 - 1024 bit ~ |
| Encryption:     | AES-128 ~           |
| Authentication: | SHA1 ~              |
| SA Lifetime:    | 28800               |

ئشنتو ،اەطغضت ،تانايبلا نم ةعطق ذخأت .ةرفشم ةئزجت لاود امەالك SHA و MD5 ق<del>ظحالم</del> رايتخإ متي ،لاثملا اذه يف .ةداع اەراركت نكمي ال ةديرف ةيرشع ةيسادس تاجرخم

المعنفي في المعنفي المعن المعنفي المعنفي المعن المعنفي المعنفي

ةرتف نم لوطأ ىلوألا ةلحرملا يف كب صاخلا دعاسملل ءاقبلا ةدم نوكت نأب ىصوي **:ةظحالم** ةلحرملا نم رصقاً ىلوألا ةلحرملا تلعج اذإ .ةيناثلا ةلحرملل ةايحلا ديق ىلع كئاقب قفنب ةنراقم رركتم لكشب ابايإو اباهذ قفنلا ضوافتلا ةداعإ كيلع نوكيس مث ،ةيناثلا ءاقبلا ةدم نوكت نأ لضفألا نمو نامألا نم ديزم ىلإ جاتحي ام وه تانايبلا قفن نإ .تانايبلا ي

### Phase I Options

| DH Group:       | Group2 - 1024 bit ~ |
|-----------------|---------------------|
| Encryption:     | AES-128 ~           |
| Authentication: | SHA1 ~              |
| SA Lifetime:    | 28800               |

،ةيناثلا ةلحرملا تارايخ ةقطنم يف *لوكوتوربلا ديدحت* ةلدسنملا ةمئاقلا نم .5 ةوطخلا يه تارايخلا .ضوافتلا نم ةيناثلا ةلحرملا ىلع هقيبطتل لوكوتورب عون رتخاً:

- رايخلاا اذه فلغي .نيمضتلا نامأ ةلومح مساب اضيأ رايخلا اذه فرعي ESP 6 ةوطخلا ىلإ ةعباتملاب مقف ،رايخلا اذه رايتخإ مت اذإ .اهتيامح دارملا تانايبلا ريفشت ةقيرط رايتخال.
- رفوي نامأ لوكوتورب وهو .(AH) ةقداصملا سأر مساب اضيأ رايخلا اذه فرعي AH ططخم يف AH نيمضت متي .ليغشتلا ةداعإ دض ةيرايتخإ ةمدخو تانايبلا ةقداصم 7. ةوطخلا ىلإ يطختلاب مقف ،رايخلا اذه رايتخإ مت اذإ .هتيامح دارملا IP تانايب

| Phase II Options         |                     |
|--------------------------|---------------------|
| Protocol Selection:      | ESP                 |
| Encryption:              | 3DES ~              |
| Authentication:          | MD5 ~               |
| SA Lifetime:             | 3600                |
| Perfect Forward Secrecy: | 🗹 Enable            |
| DH Group:                | Group2 - 1024 bit ~ |

يه تارايخلا. *.ريفشت* رتخأف ،6 ةوطخلا يف ESP رايتخإ مت اذإ .6 ةوطخلا

- تانايبلا ريفشتل يثالثلا رايعملا 3DES •
- . تب 128 رادصإ حاتفم مدقتملا ريفشتلا رايعم مدختسي AES-128 زارطلا
- AES-192 حاتفم مدقتملا ريفشتلا رايعم مدختسي AES-192 •
- . تب 256 رادصإ حاتفم مدقتملا ريفشتلا رايعم مدختسي AES-256 زارطلا •

### Phase II Options

| Protocol Selection:      | ESP               |
|--------------------------|-------------------|
| Encryption:              | AES-128           |
| Authentication:          | MD5               |
| SA Lifetime:             | 3600              |
| Perfect Forward Secrecy: | ✓ Enable          |
| DH Group:                | Group2 - 1024 bit |

ESP ةقداصم ةيفيك ددحي ةقداصم بولسأ رتخأ ،*ققداصملا* ةلدسنملا ةمئاقلا نم .7 ةوطخلا يه تارايخلا .ISAKMP و

- MD5 تەئزجت ةميق ىلع يوتحت ةلاسرلا صخلم ةيمزراوخ.
- SHA-1 تەئرجت قەيق ىلع قنمآلا قىئرجتلا قىمزراوخ يوتحت.
- SHA2-256 ةئزجت ةميق عم ةنمآلا ةئزجتلا ةيمزراوخ SHA2-256 •

| Phase II Options         |                     |
|--------------------------|---------------------|
| Protocol Selection:      | ESP ~               |
| Encryption:              | AES-128             |
| Authentication:          | SHA1 ~              |
| SA Lifetime:             | 3600                |
| Perfect Forward Secrecy: | 🗹 Enable            |
| DH Group:                | Group2 - 1024 bit ~ |

اهيف لظيس يتلاا ةدملا لوط وه اذه .28800 و 120 نيب ةميق لخدأ ،*SA رمع* لقح يف .8 ةوطخلا IKE SA يه ةيضارتفالا ةميقلا .ةلحرملا هذه يف اطشن IKE SA

| Phase II Options    |           |
|---------------------|-----------|
| Protocol Selection: | ESP       |
| Encryption:         | AES-128 ~ |
| Authentication:     | SHA1 ~    |
| SA Lifetime:        | 3600      |

ديدج حاتفم ءاشنإل enable Perfect Forward Secret رايتخالاا ةناخ ددح (يرايتخإ). 9 ةوطخلاا ةيلاثملا هيجوتلا قداعا قيرس مادختسا متي .ققداصملاو IPsec رورم قكرح ريفشتل ددح .ماعلا حاتفملا ريفشت مادختساب تنرتنإلاا ربع قلسرملا تالاصتالا نامأ نيسحتل هذهب يصوي .قزيملا هذه ليطعتل عبرملا ديدحت ءاغلاب مق وأ ،قزيملا هذه نيكمتل عبرملا .

| Perfect Forward Secrecy: | Enable            |   |
|--------------------------|-------------------|---|
| DH Group:                | Group2 - 1024 bit | ~ |

حاتفملا عم اهمادختساٍ متيل DH ةعومجم رتخأ ،*DH ةعومجمل* ةلدسنملا ةمئاقلا نم .10 ةوطخلا يه تارايخلا .2 ةلحرملا يف:

- القأ ەنكل ،عرسأ لكشب حاتفملا باسحب رايخلا اذە موقي تب 1024-2 ةعومجملا انامأ.
- . انامأ رثكألا ەنكل ،ءطبب حاتفملا باسحب رايخلا اذه موقي تب 1536-5 ةعومجملا •

### Phase II Options

| Protocol Selection:                                | ESP                                  | ~                 |
|----------------------------------------------------|--------------------------------------|-------------------|
| Encryption:                                        | AES-128                              | ~                 |
| Authentication:                                    | SHA1                                 | $\sim$            |
| SA Lifetime:                                       | 3600                                 |                   |
| Perfect Forward Secrecy:                           | 🗹 Enable                             |                   |
| DH Group:                                          | Group2 - 1024 bit                    | <b>`</b>          |
| . <b>قبطي</b> ةقطقط .11 ةوطخل                      |                                      |                   |
| Apply                                              | Cancel                               |                   |
| تلا ظفحل <b>ظفح</b> قوف رقنا .12 ةوطخل             | مﺉاد لڬۺب نيوك,                      |                   |
| 😳 Save) cisco(admin) En                            | glish 🖂 😯 🔂 🕻                        | €                 |
| رخأ ةرم <b>قيبطت</b> قوف رقنا .13 ةوطخل<br>ليغشتل. | ہشت يراجلا نيوكتلا ظفحل <sub>ك</sub> | ءدب نيوكت يف ەليغ |
| Configuration Management                           | _                                    | Apply             |
| Configuration File Name                            |                                      |                   |

.**قفاوم** قوف رقنا ،ديكأتلا يقلت دنع .14 ةوطخلا

| Configuration Management                                                                                                    |  |  |
|----------------------------------------------------------------------------------------------------|--|--|
| Configuration File Name                                                                                                    |  |  |
| Last Change Time                                                                                                    |  |  |
| Running Configuration: 2019-Jan-29, 17:51:56 UTC                                                                                                    |  |  |
| Startup configuration: 2019-Jan-29, 17:52:43 UTC                                                                                                    |  |  |
| Mirror Configuration: 2019-Jan-27, 23:00:07 UTC                                                                                                    |  |  |
| Backup Configuration:                                                                                                    |  |  |
| Copy/Save Configuration                                                                                                    |  |  |
| All configurations that the router is currently using are in the Running Configuration file which is volatile and is not retained between reboots.                          |  |  |
| To retain the configuration between reboots, make sure you copy the Running Configuration file to the Startup Configuration file after you have completed all your changes. |  |  |
| Source: Running Configuration ~                                                                                                    |  |  |
| Destination: Startup Configuration v                                                                                                    |  |  |

وأ RV160 هجوملا ىلع حاجنب IPsec فيرعت فلم نيوكت نم نآلا تيەتنا دق نوكت نا بجي RV260.

#### عقوم ىلإ ليمع نم فيرعت فلم ءاشنإ

. **عقوم ىلإ نوبز<VPN>IPSec VPN** ترتخأ .1 ةوطخلا

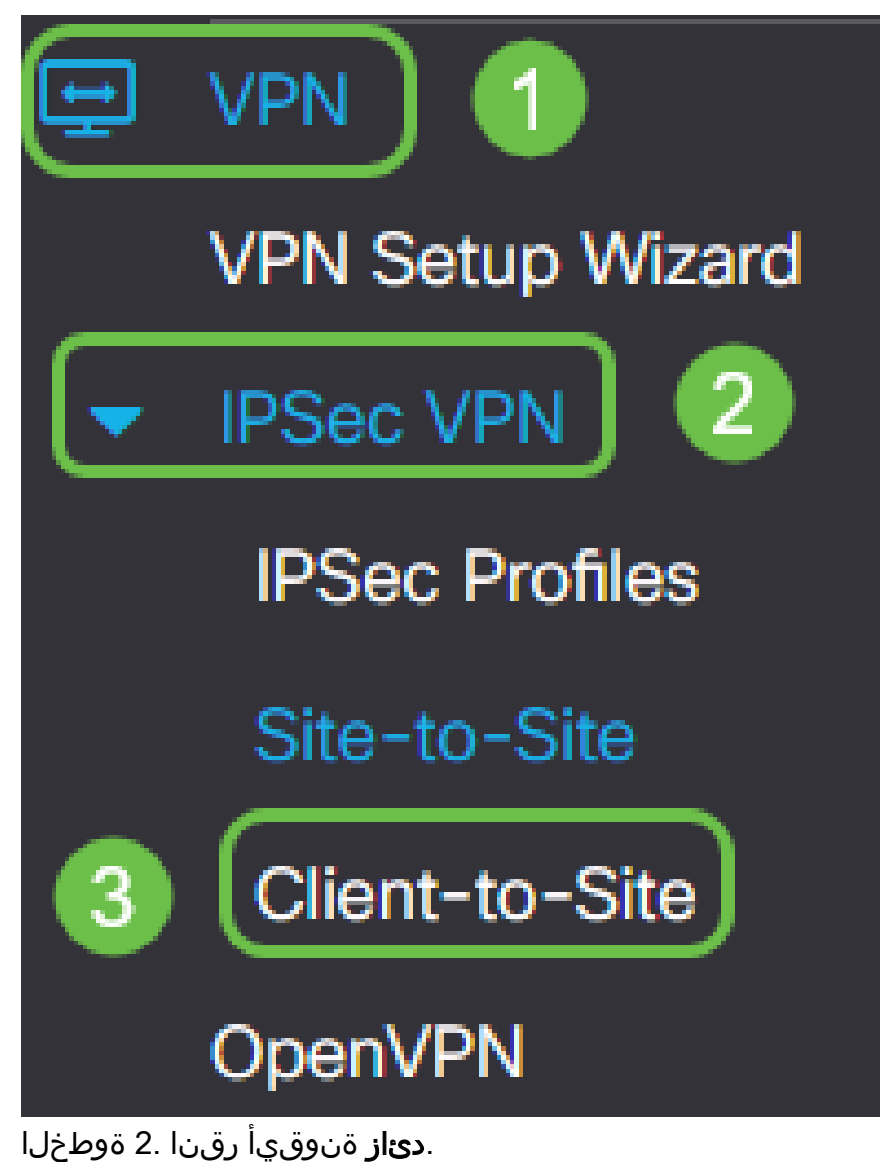

| IPSe | c Profiles          |        |             |
|------|---------------------|--------|-------------|
| ŧ    |                     |        |             |
| 0    | Name                | Policy | IKE Version |
| O    | Default             | Auto   | IKEv1       |
|      | Amazon_Web_Services | Auto   | IKEv1       |
|      | Microsoft_Azure     | Auto   | IKEv1       |

فلم نأ نامضل **نيكمت** رايتخالا ةناخ ددح ،ةيساسأ تادادعإ بيوبتلا ةمالع تحت .3 ةوطخلا طشن VPN فيرعت.

|      | Add/Edit a Ne         | w Tunnel        |                        |   |
|------|-----------------------|-----------------|------------------------|---|
|      |                       |                 |                        |   |
|      | Basic Settings        | Advanced Settin | ngs                    |   |
|      | Enable:               | (               | 3                      |   |
|      | Tunnel Name:          | (               |                        | × |
| خلا. | ال مسا لخدأ .4 ةوط    | ېف VPN لاصت     | . <i>قفنلا مسا</i> لقح |   |
| Ba   | asic Settings Advance | d Settings      |                        |   |

| Enable:        | 𝐨                                                                         |
|----------------|---------------------------------------------------------------------------|
| Tunnel Name:   | Client                                                                    |
| IPSec Profile: | Default <ul> <li>Auto Profile (IKEv1) is chosen.)</li> </ul>              |
|                | A Configure higher lifetimes if this profile is used for Windows Clients. |
| Interface:     | WAN ~                                                                     |

المات المات المات المات المات المات المات المات المات المات المات المات المات المات المات المات المات المات الم

| Basic Settings | Advanced Settings                                                       |
|----------------|-------------------------------------------------------------------------|
| Enable:        |                                                                         |
| Tunnel Name:   | Client                                                                  |
| IPSec Profile: | TheGreenBow                                                             |
|                | Configure higher lifetimes if this profile is used for Windows Clients. |
| Interface:     | WAN                                                                     |

*.ةەجاولا* ةلدسنملا ةمئاقلا نم ةەجاولا رتخأ .6 ةوطخلا

| Basic Settings | Advanced Settings                                                       |
|----------------|-------------------------------------------------------------------------|
| Enable:        |                                                                         |
| Tunnel Name:   | Client                                                                  |
| IPSec Profile: | TheGreenBow (Auto Profile (IKEv1) is chosen.)                           |
|                | Configure higher lifetimes if this profile is used for Windows Clients. |
| Interface:     | WAN                                                                     |

ةكبش رايتخإ متي ،لاثملا اذه يف .همدختست يذلا هجوملا زارط ىلع تارايخلا دمتعت **:ةظحالم** WAN.

يه تارايخلا. IKE ةقداصم بولسأ رتخأ .7 ةوطخلا:

- لاصتال ةكرتشم رورم ةملك مادختساب رايخ اذه حمسيس اقبسم كرتشم حاتفم VPN.
- وأ مسالا لثم تامولعم ىلع يوتحت ةيمقر ةداەش رايخلا اذه مدختسي ةداەشلا حاتفملا نم ةخسنو ةداەشلا ةيحالص ءاەتنا خيراتو يلسلستلا مقرلاو IP ناونع ةداەشلا لماحل ماعلا

#### **IKE** Authentication Method

| Pre-shared Key:                   | ×                                   |
|-----------------------------------|-------------------------------------|
|                                   | Please enter a valid Preshared Key. |
| Show Pre-shared Key:              | Enable                              |
| Preshared Key Strength Meter:     |                                     |
| Minimum Preshared Key Complexity: | : 🗹 Enable                          |
| Certificate:                      | Default                             |

يف ەتاەاضم الإ ەيلع امف ،ەديرت ام وە اقبسم كرتشملا حاتفملا نوكي نأ نكمي **:ةظحالم** ل ەدادعإ دنع ليمعلا عمو عقوملا GreenBow Client .

*اقبسم كرتشم حاتفم* لقح يف لاصتالا رورم ةملك لخدأ .8 ةوطخلا.

| IKE Authentication Method         |          |
|-----------------------------------|----------|
| Pre-shared Key:                   | ••••••   |
| Show Pre-shared Key:              | Enable   |
| Preshared Key Strength Meter:     |          |
| Minimum Preshared Key Complexity: | 🗹 Enable |
| O Certificate:                    | Default  |

**نكم** ا*قبسم ةكرتشملا حيتافملا ديقعتل ىندألا دحلا* ديدحت ءاغلإب مق (يرايتخإ) .9 ةوطخلا

ةطيسب رورم ةملك مادختسإ ىلع ةرداق نوكت نأ نم رايتخالا ةناخ.

| IKE Authentication Method         |         |  |
|-----------------------------------|---------|--|
| Pre-shared Key:                   | •••••   |  |
| Show Pre-shared Key:              | Enable  |  |
| Preshared Key Strength Meter:     |         |  |
| Minimum Preshared Key Complexity: | Enable  |  |
| O Certificate:                    | Default |  |

اقبسم ةكرتشملا حيتافملا ديقعتل ىندألا دحلا كرت متي ،لاثملا اذه يف **:ةظحالم**.

رايتخالاً قملك راهظإل enable **اقبسم كرتشملاً** show key رايتخالاً قناخ ددح (يرايتخإ) .10 قوطخلاً يداعلاً صنلاً يف.

| IKE Authentication Method         |          |  |  |
|-----------------------------------|----------|--|--|
| • Pre-shared Key:                 | ••••••   |  |  |
| Show Pre-shared Key:              | Enable   |  |  |
| Preshared Key Strength Meter:     |          |  |  |
| Minimum Preshared Key Complexity: | S Enable |  |  |
| O Certificate:                    | Default  |  |  |

الطعم اقبسم كرتشملا حاتفملا راهظإ كرت متي ،لاثملا اذه يف **:ةظحالم** 

يه تارايخلا. *يلحم فرعم* ةلدسنملا ةمئاقلا نم يلحم فرعم رتخاً .11 ةوطخلا:

- WAN IP ةى مدختسي يلحملا IP قاون مريخان اذه مدختسي يلحمل ا VPN قاول الاسان الالات العامي الحمل ا
- ناونع وه اذه .VPN لاصتال ايودي IP ناونع لاخداب كل رايخلا اذه حمسي IP ناونع (بتكملا) عقوملا يف هجوملاب صاخلا WAN IP
- FQDN كل حيتي وهو (FQDN) لماكلاب لهؤملا لاجملاً مسّاب اضيأ رايخُلاً اذه فرعي (FQDN كل حيتي وهو . تنرتنإلا على نيعم رتويبمك زاهجل لماك لاجم مسا مادختسإ.
- FQDN نيعم مدختسمل لماك لاجم مسا مادختسإ رايخلا اذه كل حيتي مدختسملل FQDN تنرتنإلا يلع.

| Local Identifier:  | 1 | IP Address ~ |
|--------------------|---|--------------|
|                    | 2 | 24.          |
| Remote Identifier: |   | IP Address ~ |
|                    |   |              |

هجوملاب صاخلا WAN تاكبشل IP ناونع لاخداو IP ناونع رايتخإ متي ،لاثملا اذه يف **:ةظحالم** 

.ةيصوصخلا ضارغأل لماكلا ناونعلا هيومت مت 24.x.x.x لاخدا مت ،لاثملا اذه يف عقوملا يف

يه تارايخلا. ديعبلا فيضملل فرعم رتخأ .12 ةوطخلا:

- كا ناونع IP تا ناونع رايخلاا اذه مدختسي IP ناونع VPN ةكبش ليمعب ةصاخلا بيولا ضرعتسم يف "يب صاخلا IP ناونع وه ام" لاخدإ كنكمي ،WAN ناونع ةفرعمل ليمعلل IP ناونع وه اذه .كب صاخلا.
- FQDN لماك لاجم مسا مادختسإ رايخلا اذه كل حيتي .لماكلاب لهؤملا لاجملا مسا تنرتنإلا علي عم رتويبمك زاهجل.
- FQDN نيعم مدختسمل لماك لاجم مسا مادختسإ رايخلا اذه كل حيتي مدختسملل FQDN . تنرتنإلا يلع.

عقوم يف مجوملل يلاحلا Pv4 ناونع لاخدا متيو IP ناونع رايتخا متي ،لاثملا اذه يف **:قظحالم** ضرعتسم يف "يب صاخلا IP ناونع وه ام" نع ثحب ءارجا لالخ نم كلذ ديدحت نكمي .ليمعلا ،حجان نيوكت دعب لاصتالا يف لكاشم تمجاو اذا يتح ناونعلا اذه رييغت نكمي .كيدل بيولا .عقوملاو ليمعلا نم لك يلع امرييغتو اهنم ققحتلل ةقطنم ةقطنملا هذه نوكت دقف

| Local Identifier:  |   | IP Address ~ |   |
|--------------------|---|--------------|---|
|                    |   | 24.          | } |
| Remote Identifier: | 1 | IP Address ~ | ] |
|                    | 2 | 108.233.     | ) |

،ەطيشنت دنع .ةزيملا طيشنتل **قعسوملا ةقداصملا** رايتخالا ةناخ ددح (يرايتخإ) .13 ةوطخلا ميدقتب دعب نع نومدختسملا موقي نأ بلطتي ةقداصملا نم ايفاضإ ىوتسم اذه رفويس VPN. ةكبش ىلإ لوصولا قح مەحنم متي نأ لبق مەب ةصاخلا دامتعالا تانايب يف حاتفملا

| Sector Authentication                                                                            | +              | 创                |            |
|--------------------------------------------------------------------------------------------------|----------------|------------------|------------|
|                                                                                                  |                | Group Name       |            |
| ستس يتلا ةعومجملا رتخأ (يرايتخإ) .14 ةوطخلا<br>سنملا ةمئاقلا نم مدختسملا ددحو <b>دئاز</b> ةنوقيأ | مدختى<br>ەلدى. | ةعسوملا ةقداصملا | قوف رقنلاب |
| Extended Authentication                                                                          | Ŧ              | 圃                |            |
|                                                                                                  |                | Group Name       |            |
|                                                                                                  |                | CiscoTest123     |            |
|                                                                                                  |                | KevGroupTest     |            |
|                                                                                                  |                | VPNUsers 2       |            |

مداوخ رايتخإ متي ،لاثملا اذه يف **:ةظحالم** VPNUsers.

ا ناونعو IP ناونع لوأ لخدأ ،*ليمعلاب ةصاخلا LAN ةكبشل عيمجتلا قاطن* تحت .15 ةوطخلا يتلا نيوانعلا نم ةعومجم اذه نوكي نأ بجي .VPN ةكبش ليمعل ەنييعت نكمي يذلا يفرطلا اذإ .ةيرەاظلا تاەجاولا مساب تاەجاول ەذە ىلإ ةراشإلا نكميو .عقوملا نيوانع عم لخادتت ال .كلذ حالصإب موقتس يذلا ناكملا وە اذەف ،ةيرەاظ ةەجاو رييغت ىلإ ةجاحب قلاسر تملتسإ

Pool Range for Client LAN:

Start IP:

End IP:

| 10.2.1.1   |
|------------|
| 10.2.1.100 |

**ةمدقتم تادادعإ** بيوبتلا ةمالع ددح .16 ةوطخلا.

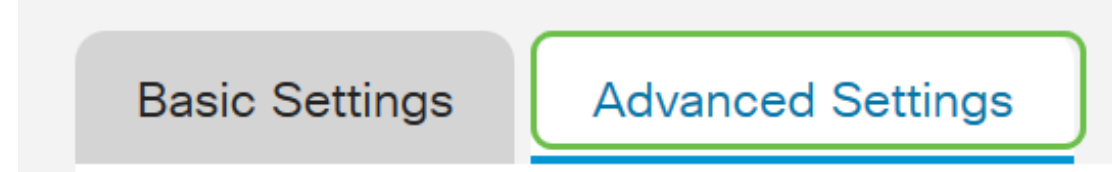

حيتت .**يئادعلا عضولا** ددجو ةحفصلا لفسأ ىلإ لفسأل ريرمتلاب مق (يرايتخإ) .17 ةوطخلا ضوافت ءدبو (IP (IPsec) تامأ ريظنل RADIUS قفن تامس ديدجت "يناودعلا عضولا" ةزيم كل لوح تامولعملا نم ديزمل .قفنلا عم (IKE) Internet Key Exchange ل يناودعلا عضولا Aggressive Mode لباقم Main Mode، <u>انه</u> رقنا .

#### Additional Settings

Aggressive Mode

Compress (Support IP Payload Compression Protocol (IPComp))

اذه للقي .ليصوتلا عدب دنع طغضلا حارتقا هجوملل طغضلا رايتخالا عبرم حيتي **:قظحالم** هجوملا موقي نلف ،حارتقالا اذه بيجتسملا ضفر اذا .IP تانايب تاططخم مجح نم لوكوتوربلا متي مل اذا يتح ،طغضلا لبقي هنإف ،بيجتسملا وه هجوملا نوكي امدنع .طغضلا ذيفنتب ىلع اهنيكمت ىلإ جاتحتسف ،هجوملا اذهل ةزيملا هذه نيكمتب تمق اذا .طغضلا نيكمت .ددحم ريغ *طغضلا* كرت ،لاثملا اذه يف .(قفنلا نم رخآلا فرطلا) ديعبلا هجوملا

.**قبطي** ةقطقط .18 ةوطخلا

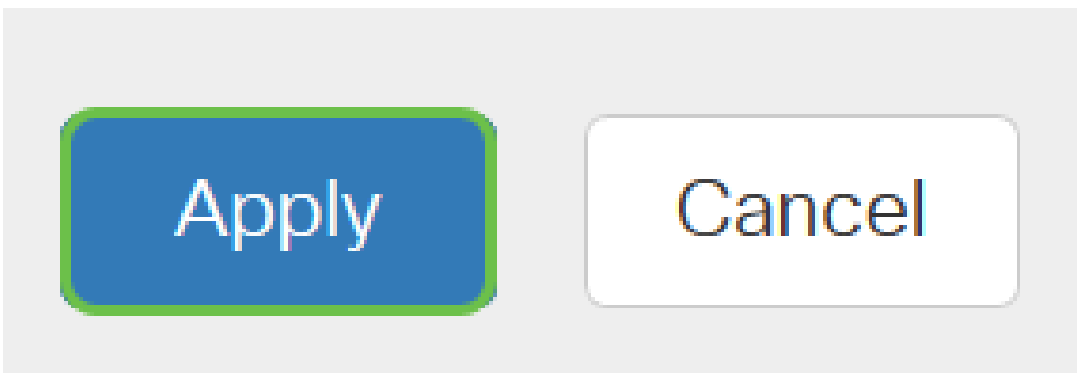

.**ظفح** ةقطقط .19 ةوطخلا

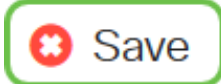

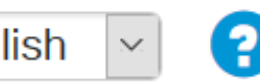

i.

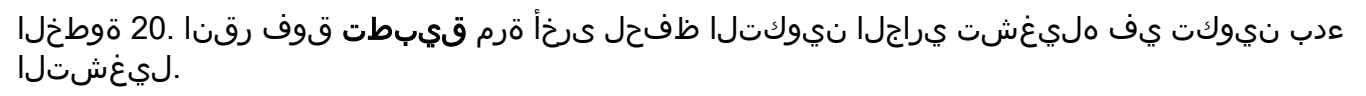

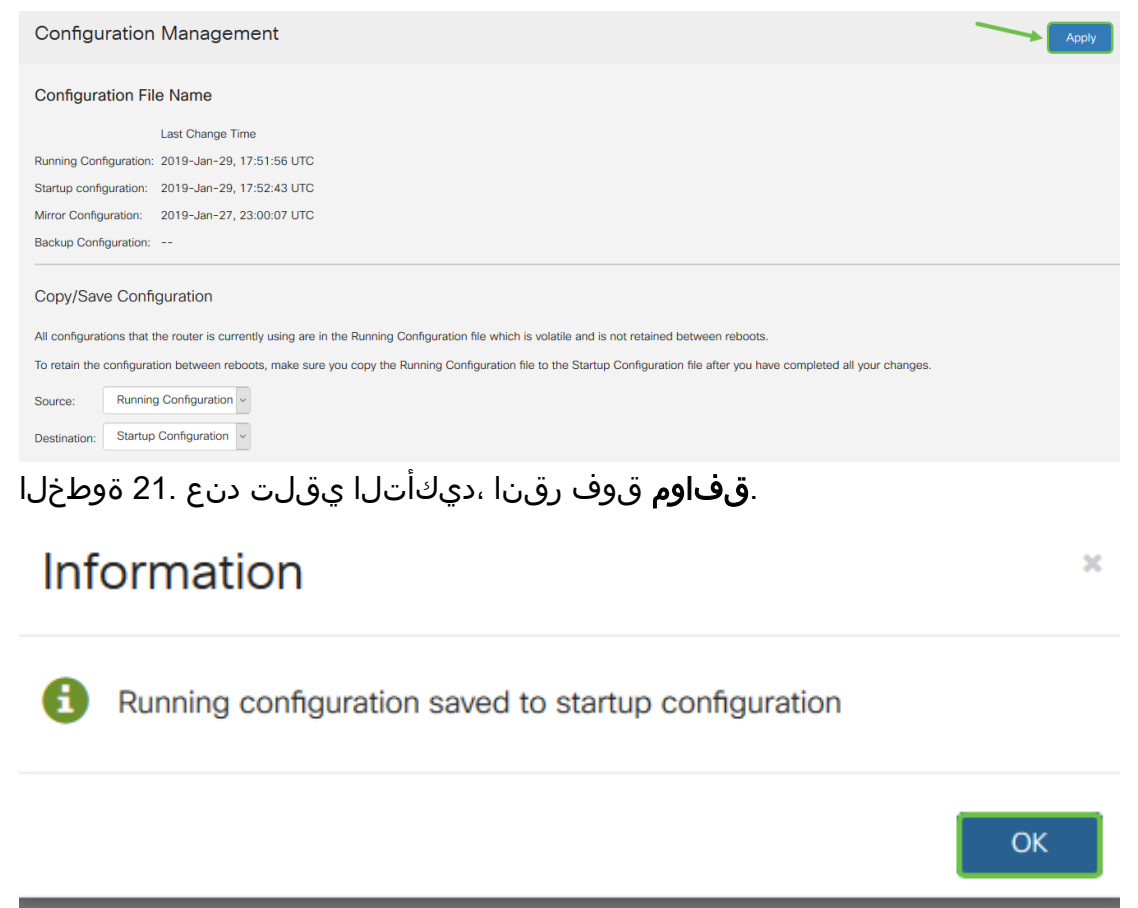

صاخلا هجوملا ىلع عقوملا ىلإ ليمعلا نم قفن نيوكت نم نآلا تيەتنا دق نوكت نأ بجي ليمعب GreenBow VPN.

### دعب نع لماعلا رتويبمك ىلع GreenBow VPN ليمع نيوكت

#### 1 ةلحرملا تادادعإ نيوكت

. <u>انه</u> رقنا، GreenBow IPsec ل VPN ليمع جمانرب نم رادصإ ثدحأ ليزنتل.

نكرلا يف اذه دجوي .GreenBow VPN ليمع ةنوقيأ ىلع نميألا سواملا رزب رقنا .1 ةوطخلا ماهملا طيرش نم نميألا يلفسلا.

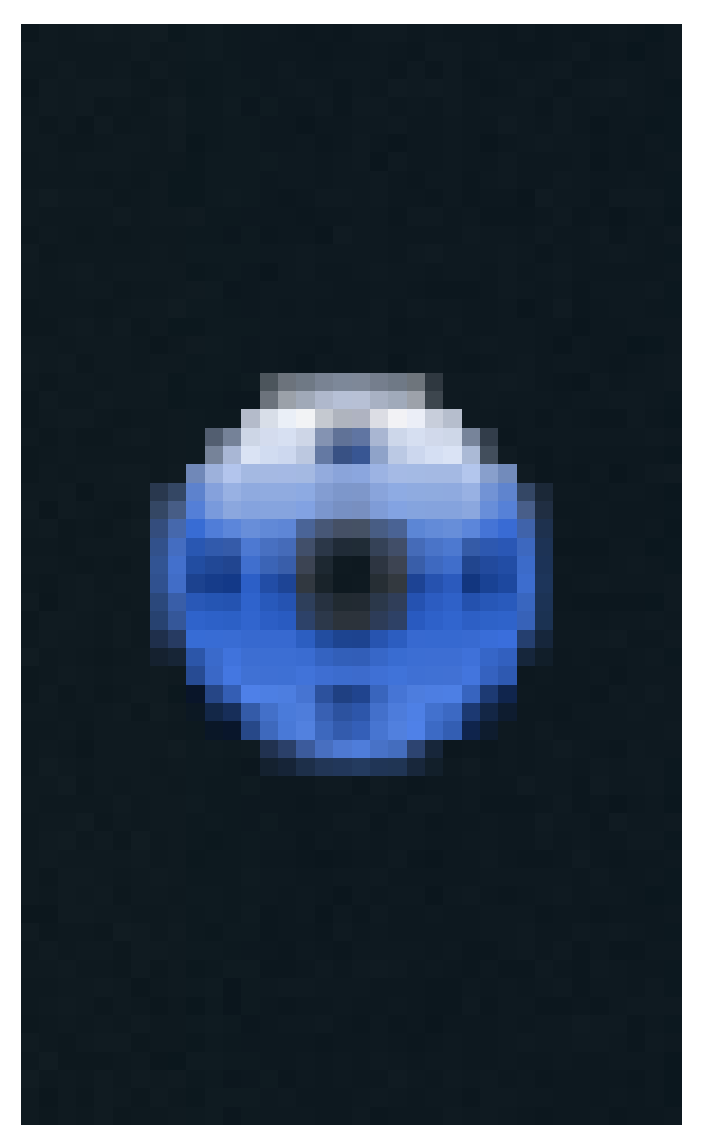

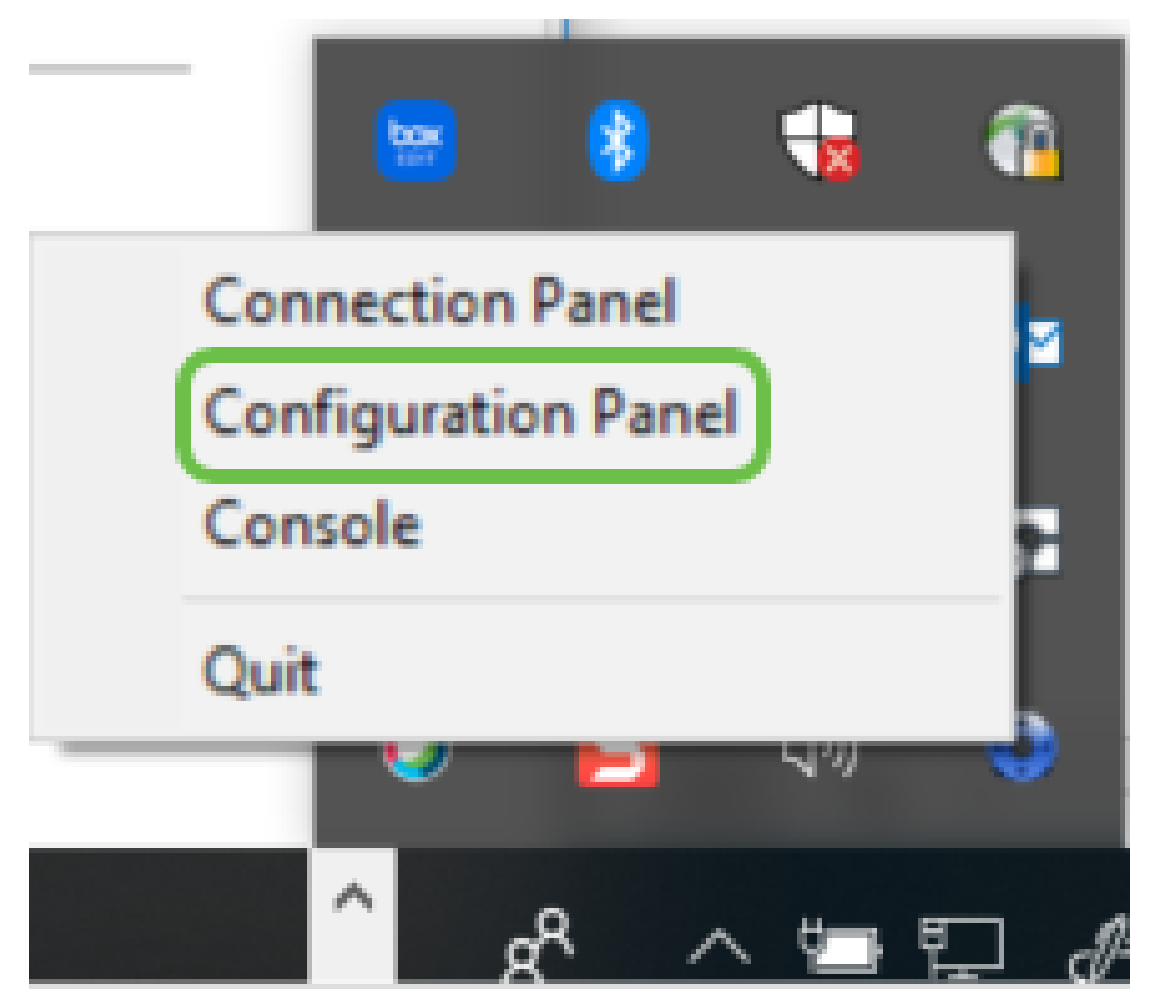

يتلا جماربلا فالتخاب عونلا اذه فلتخي دق .Windows رتويبمك ىلع لاثم اذه **:ةظحالم** اهمدختست.

#### 

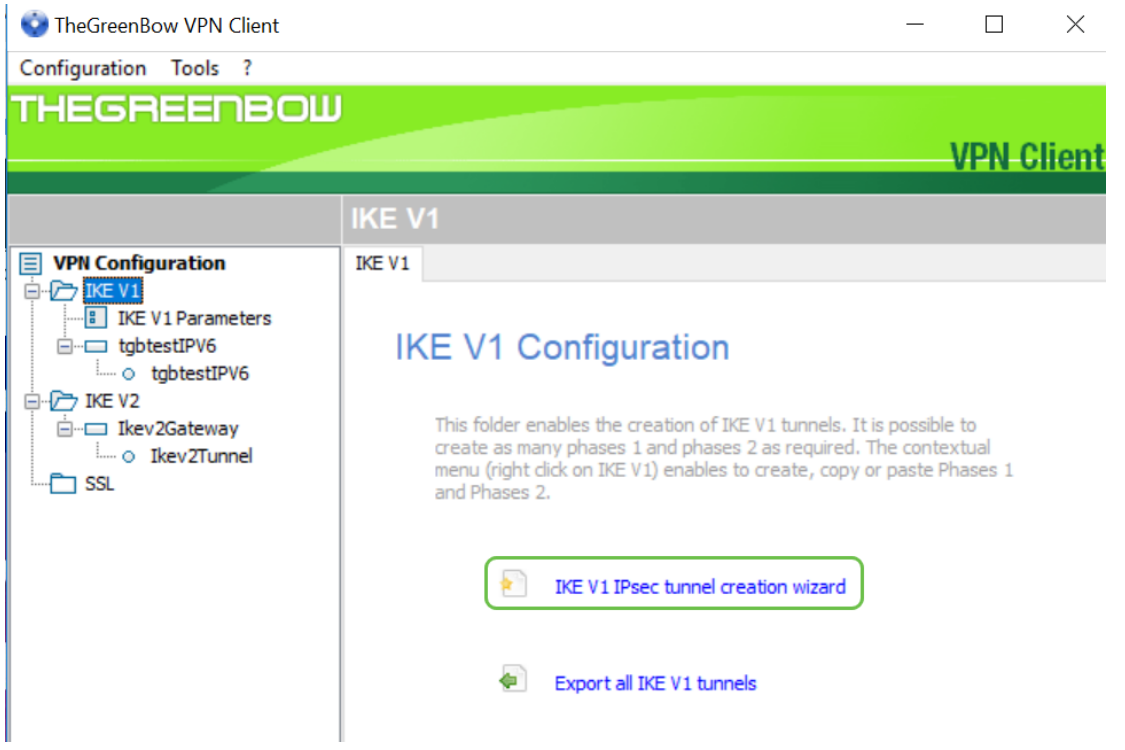

2 رادصإلا نيوكت يف بغرت تنك اذإ .IKE نم 1 رادصإلا نيوكت متي ،لاثملا اذه يف **:ةظحالم** الالا IKE V2 دلجم قوف نميألا سواملا رزب رقنا نكلو اهسفن تاوطخلا عبتت فوسف ،IKE نم عقوملا يف مجوملا ىلع IPsec فيرعت فلمل IKEv2 ديدحت ىلإ اضيأ جاتحتس دجوي ثيح (بتكملا) عقوملا يف هجوملل ةماعلا WAN قكبشب صاخلا IP ناونع ألما .4 ةوطخلا .عقوملا يف ةديعبلا ةكبشلل صاخلا يلخادلا ناونعلاو ،كرتشملا حاتفملاو ،تافلملا مداخ قينامثلا ةمظنألا لادبتسا مت .24.x.x. وه عقوملا ،لاثملا اذه يف .**(يلاتلا) Next** قوف رقنا كنكمي .ةكبشلا هذه ةيامحل × ةمالعب (اذه IP ناونع يف ماقرألا تاعومجم) ةريخألا ةثالثلا

 $\times$ 

| VPN tunnel parameters                                                           | 2/3             |
|---------------------------------------------------------------------------------|-----------------|
| Enter the following parameters for the VPN t                                    | unnel:          |
| IP or DNS public (external) address:<br>of the remote gateway<br>Preshared kev: | 24.             |
| IP private (internal) address:<br>of the remote network                         | 10 . 2 . 0 . 0  |
|                                                                                 | -               |
| < Previous                                                                      | Next > 4 Cancel |
| . <b>ءاەنإ</b> قوف رقنا .5 ةوطخلا                                               |                 |

VPN Configuration Wizard

| You may change these parameters anytime directly with the main interface. |            |        |        |  |
|---------------------------------------------------------------------------|------------|--------|--------|--|
|                                                                           | < Previous | Finish | Cancel |  |

ىندألاو يضارتفالا رمعلا طبض نكمي .الا IKE تاملعم رييغت كنكمي (يرايتخإ) 6 ةوطخلا ەلبقي يذلا يضارتفالا رمعلا قاطن لاخدإ كنكمي ،عقوملا اذه يف .GreenBow ل ىصقألاو .ناك ايأ هجوملا

| 🔮 TheGreenBow VPN Client             | - 0                                  | ×      |
|--------------------------------------|--------------------------------------|--------|
| Configuration Tools ?                |                                      |        |
| THEGREENBOW                          |                                      |        |
|                                      | VPN                                  | Client |
|                                      |                                      |        |
|                                      | IKE V1 Parameters                    |        |
| VPN Configuration                    | IKE V1 Parameters                    |        |
| IKE V1                               | Lifetime (sec.)                      | _      |
| - Ikev 1Gateway                      | Default Minimal Maximal              |        |
| tabtestIPV4                          | Authentication (IKE) 28800 120 86400 | 2      |
| └── ○ tgbtestIPV4                    | Encryption (IPsec) 3600 120 28800    |        |
| □···□ tgbtestIPV6                    |                                      |        |
| IKE V2                               | Dead Peer Detection (DPD)            | -      |
| SSL                                  | Check interval 30 sec.               |        |
|                                      | Max. number of retries 5             |        |
|                                      | Delay between retries 15 sec.        |        |
|                                      | Miscellaneous                        | _      |
|                                      | Retransmissions 2 IKE Port           |        |
|                                      | X-Auth timeout 60 NAT Port           |        |
|                                      | Disable Split Tunneling              |        |
|                                      |                                      |        |
|                                      |                                      |        |
|                                      |                                      |        |
|                                      |                                      |        |
| <ul> <li>VPN Client ready</li> </ul> |                                      |        |

اەتأشنأ يتلا ةباوبلا ىلع رقنا .7 ةوطخلا.

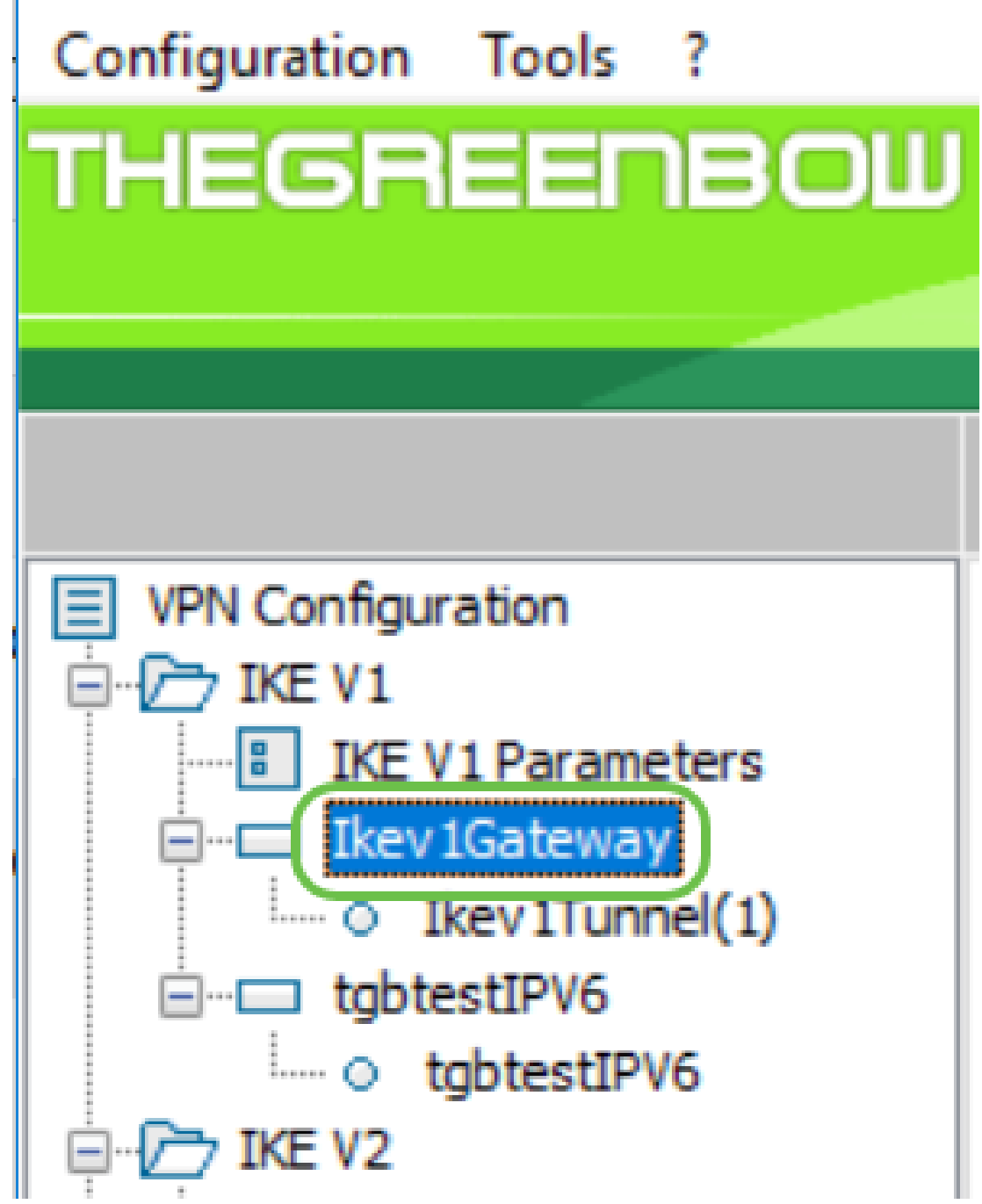

نيوانعلاب ةلدسنم ةمئاق ىرتس *نيوانعلا* لفسأ *قوداصملا* بيوبتلا ةمالع يف 8 ةوطخلا ەاندأ حضوم وہ امك ، **يا** ديدحت وأ دحاو رايتخإ كنكمي .ةيلحملا.

|                | VPN                                    |
|----------------|----------------------------------------|
| lkev1Gate      | way: Authentication                    |
| Authentication | Advanced Certificate                   |
| Addresse       | es                                     |
|                | Interface Any 🗸                        |
| Ren            | note Gateway                           |
|                | Ikev1Gate<br>Authentication<br>Address |

وأ IP ناونع نوكي نأ نكمي .*ةديعبلا قباوبل*ا لقح يف ةديعبلا قباوبلا ناونع لخدأ .9 ةوطخلا (بتكملا) عقوملا يف مجوملل ماعلا IP ناونع وه اذه .DNS مسا

| Configuration Tools ? |                                     |     |
|-----------------------|-------------------------------------|-----|
| THEGREENBOW           |                                     |     |
|                       |                                     | VPN |
|                       | Ikev1Gateway: Authentication        |     |
| VPN Configuration     | Authentication Advanced Certificate |     |
| IKE V1 Parameters     | Addresses                           |     |
| ○ Ikev1Tunnel(1)      | Interface Any                       | ~   |
| ⊡ ···⊡ tgbtestIPV6    | Remote Gateway 24.                  |     |
| i → → IKE V2          |                                     |     |

يه تارايخلا. ةقداصملا عون رتخأ ،*ةقداصملا* تحت .10 ةوطخلا:

- رورم ةملك مادختسإ مدختسملل رايخلا اذه حيتيس اقبسم كرتشملا حاتفملا ىتح مدختسملا لبق نم رورملا ةملك قباطت بجي .VPN ةباوب ىلع اەنيوكت مت وفن ءاشنإ نم نكمتي
- ةباوبو VPN ليمع نيب ةحفاصملا لامكإل ةداهش رايخلا اذه مدختسي ةداهشلا VPN.

| THEGREENBOW                                                                                                    | VDN CH                                                                                                    |    |
|----------------------------------------------------------------------------------------------------|----------------------------------------------------------------------------------------------------|----|
|                                                                                                    | VPN-Cite                                                                                                    | au |
|                                                                                                    | Ikev1Gateway: Authentication                                                                                                    |    |
| VPN Configuration  VPN Configuration  KE V1  KE V1  KE V1 Parameters  Kev IGateway  Kev ITunnel(1)  KE V2  Kev ZGateway  Kev ZTunnel  SSL | Authentication       Advanced       Certificate         Addresses       Interface       Any         Remote Gateway       24.         Authentication |    |
|                                                                                                    | Confirm                                                                                                    |    |
|                                                                                                    | ◯ Certificate                                                                                                    |    |

هجوملا ىلع ەنيوكت مت يذلا اقبسم كرتشملا حاتفملا لاخدا مت ،لاثملا اذه يف **:ةظحالم** ەديكأتو.

ةقباطمل حيتافملا ةعومجمو ةقداصملاو ريفشتلا تادادعا نييعتب مق ،IKE تحت 11 ةوطخلا ،مجوملا نيوكت.

| Encryption     | AES128     | ~ |
|----------------|------------|---|
| Authentication | SHA-1      | ~ |
| Key Group      | DH2 (1024) | ~ |

**.ةمدقتم تارايخ** بيوبتلا ةمالع قوف رقنا .12 ةوطخلا

| Ikev1Gateway: Authentication |          |             |  |
|------------------------------|----------|-------------|--|
| Authentication               | Advanced | Certificate |  |

ديدحت مت .strong mode و mode config رايتخالاا ةناخ نم ققحت ،ةمدقتم تازيم تحت .13 ةوطخلا دادعإ كرتأ .لاثملا اذهل "عقوملا ىلإ ليمعلا" فيرعت فلم يف RV160 ىلع "زيمتملاا عضولا" NAT-T إيئاقلت" ىل

|                            |                      | VPN Client |
|----------------------------|----------------------|------------|
| thegreenbowvpn: Au         | uthentication        |            |
| Authentication Advanced Ce | rtificate            |            |
| Advanced features —        |                      |            |
| 1 🗹 Iode Config            | Redundant<br>Gateway |            |
| 2 🖂 ggressive Mode         | NAT-T Automatic      | ~          |

ةرابع نم تادادعإلا بحسب GreenBow VPN ليمع موقيس ،عضولا نيوكت نيكمت عم **:ةظحالم** VPN لعرسأ لاصتا ءاشنإ لعجي NAT-T .قفن ءاشنإ قلواحمل VPN

تحت (يرايتخ|ل. 14 ةوطخلا من المان المان المان المان المان المان المان المان المان المان المان المان المان المان يذلا ناكملا وه لوخدلا ليجست راطإ للاصتا عدب دنع ايئاقلت لوخدلا ليجست ةذفان بحسل قفنلا لامكإ يلع ارداق نوكيل هب ةصاخلا دامتعالا تانايب مدختسملا هيف لخدي.

| 📀 TheGreenBow VPN Client          |                |             |                    |           | _  |       | $\times$ |
|-----------------------------------|----------------|-------------|--------------------|-----------|----|-------|----------|
| Configuration Tools ?             |                |             |                    |           |    |       |          |
| THEGREENBOW                       |                |             |                    |           |    | VPN ( | lient    |
|                                   | lkev1Gate      | way: Au     | thenticatior       |           |    |       |          |
| VPN Configuration                 | Authentication | Advanced    | Certificate        |           |    |       |          |
| IKE V1                            | Advance        | d features  |                    |           |    |       | -        |
| ie⊡ Ikev 1Gateway<br>Ikev 1Tunnel | <b>√</b> Mod   | e Config    | Redundan<br>Gatewa | t y       |    |       |          |
| Ikev2Gateway                      | 🗹 Aggi         | essive Mode | NAT-               | Automatic | `` | /     |          |
|                                   | X-Auth –       |             |                    |           |    |       | -        |
|                                   | X-AL           | ith Popup   | Logi               | n         |    |       |          |
|                                   | 🚺 🗌 Нуы        | id Mode     | Password           | ł         |    |       |          |

ددحت مل اذإ (يرايتخإ) .15 ةوطخلا *كيجست* لقح يف مدختسملا مسا لخدأف ،*قثبنم X-Auth* ددحت مل اذإ (يرايتخإ) .15 ةوطخلا قباوب يف مدختسم باسح ءاشنإ دنع هلاخدا مت يذلا مدختسملا مسا وه اذه .*لوخدلا* VPN عقوملا يف رورملا ةملكو.

| X-Auth          |          |       |   |
|-----------------|----------|-------|---|
| X-Auth Popup    | Login    | Teri  |   |
| 🚺 🗌 Hybrid Mode | Password | ••••• | - |

فرعملاو يلحملا فرعملا نييعتب مق ،*ديعبلا فرعملاو يلحملا فرعملا* تحت .16 ةوطخلا قباوب تادادعا ققباطمل ديعبل

| Local and Remote ID |                |                   |  |  |
|---------------------|----------------|-------------------|--|--|
|                     | Type of ID:    | Value for the ID: |  |  |
| Local ID            | IP Address 🛛 🗸 |                   |  |  |
| Remote ID           | IP Address 🛛 🗸 |                   |  |  |

IP ناونع ىلع ديعبلا فرعملاو يلحملا فرعملا نم لك نييعت متي ،لاثملا اذه يف **:ةظحالم** وأ RV260 VPN قباوب تادادعإ ققباطمل RV160 و تا 100 مال

ةصاخلاا لوقحلاا يف ديعبلاا فرعملاو يلحملا فرعملا لخدأ ،*فرعملل ةميق* تحت .17 ةوطخلاا ثحب ءارجإ لالخ نم اذه ىلع روثعلاا نكميو .ليمعلل WAN IP ناونع وه يلحملا فرعملاا .امهب يف هجوملل WAN IP ناونع وه ديعبلاا فرعملاا ."يب صاخلاا IP ناونع وه ام" نع بيولاا ربع عقوملا

| Local and Remote ID |                          |                   |  |  |
|---------------------|--------------------------|-------------------|--|--|
|                     | Type of ID:              | Value for the ID: |  |  |
| Local ID            | IP Address $\qquad \lor$ | 108.233.          |  |  |
| Remote ID           | IP Address $\sim$        | 24.               |  |  |

.**ظفح** ترتخاو **ليكشت** تقطقط .18 ةوطخلا

| 😳 TheGreenBow VPN Client    |                                  | _               | $\Box$ $\times$   |
|-----------------------------|----------------------------------|-----------------|-------------------|
| Configuration Tools ?       |                                  |                 |                   |
| Save Ctrl+S                 |                                  |                 |                   |
| Import                      |                                  |                 | <b>VPN</b> Client |
| Export                      |                                  |                 |                   |
| Move to USB Drive           | v1Tunnel(1): IPsec               |                 |                   |
| Winned                      | C Advanced Automation Remote Sha | ring            | IPV4 IPV6         |
| Quit                        | Addresses                        |                 |                   |
| - o IkeviTunnel(i)          | VPN Client address 192           | . 168 . 1 . 217 |                   |
| deptestIPV6     deptestIPV6 | Address home                     |                 |                   |
| E-C IKE V2                  | Abbress type Single              | address ~       |                   |
| Ikev2Gateway                | Remote host address 10           | . 2 . 0 . 56    |                   |
| SSL                         | Subnet mask                      |                 |                   |
|                             | ESP                              |                 |                   |
|                             | Encryption AES12                 | 28 ~            |                   |
|                             | Authentication SHA-1             | -               |                   |
|                             | Addrenocadori Sha-1              |                 |                   |
|                             | Mode Tunne                       | 4 V             |                   |
|                             | PFS                              |                 |                   |
|                             | PFS Group DH2 (                  | 1024) 🗸         |                   |
|                             |                                  |                 |                   |
|                             |                                  |                 |                   |
|                             |                                  |                 |                   |
|                             |                                  |                 |                   |

#### قڧنلا تادادعإ نيوكت

قوف رقنا .1 ةوطخلا IPsec. بيوبتلا ةمالعو (فلتخم مسا كيدل نوكي دق) IKev1Tunnel(1) قوف رقنا .1 ةوطخلا ةمدقتملا تادادعإلا يف Config عضولا ديدحتب تمق اذإ ايئاقلت VPN ليمع ناونع ميمعت متي عقوملا يف لومحملا رتويبمكلا/رتويبمكلل يلحمل IP ناونع اذه ضرعي Ikev1Gateway ل ديعبلا

| VPN Configuration                                                             | IPsec Advanced Automation Remote Sharing | /4 IPV6 |
|-------------------------------------------------------------------------------|------------------------------------------|---------|
| Ikev1Farameters     Ikev1Gateway     Ikev1Tunnel(1)     Grading to the stipv6 | VPN Client address 192 . 168 . 1 . 217   |         |

ةمئاقلا نم هيلإ لوصولا VPN ةكبش ليمعل نكمي يذلا ناونعلا عون رتخأ .2 ةوطخلا

ةكبش ناونع وأ نيوانعلاا نم قاطن وأ دحاو ناونع نوكي نأ نكمي .*ناونعلا عون* ةلدسنملا VPN ةكبش ليمع ناونع ايئاقلت ،يضارتفالا ةيعرفلا ةكبشلا ناونع نمضتي .ةيعرف مت اذإ .ةيعرف ةكبش عانقو ،ةديعبلا LAN ةكبش ناونعو ،(رتويبمكلل يلحملا IP ناونع) لخدا .ايودي اهتئبعت ىلإ لوقحلا هذه جاتحتسف ،نيوانعلا نم قاطن وأ دحاو ناونع ديدجت LAN *قكبش ناونع* لقح يف VPN قفن ةطساوب هيلإ لوصولا بجي يذلا ةكبشلا ناونع .*قيعرفاا ةكبشلا عانق* لقح يف قديعبالا قلب العربي

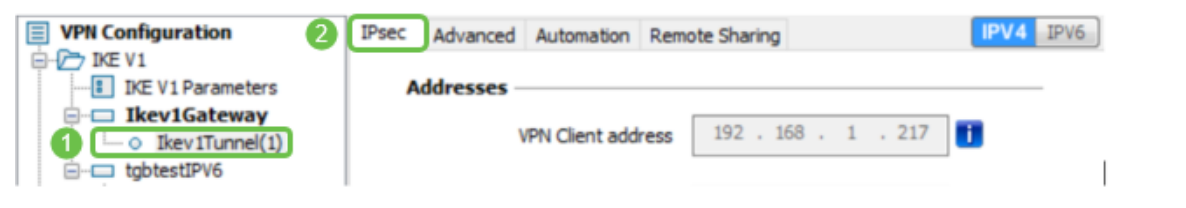

عقوملا يف هجوملل يلحملا IP ناونع لاخدإو دحاو ناونع رايتخإ مت ،لاثملا اذه يف **:ةظحالم** 

ةباوب تادادعإ ةقباطمل عضولاو ةقداصملاو ريفشتلا نييعتب مق ،ESP تحت .3 ةوطخلا (بتكملا) عقوملا يف VPN

| VPN Configuration | IPsec | Advanced   | Automation     | Remo | ote Sharing | )     |   |       | IPV4 | IPV6 |
|-------------------|-------|------------|----------------|------|-------------|-------|---|-------|------|------|
| IKE V1            | A     | ddresses – |                |      |             |       |   |       |      |      |
| 🚊 📼 Ikev1Gateway  |       |            |                |      | 100         | 100   |   | 247   | 1    |      |
| Ikev1Tunnel(1)    |       | ۱          | /PN Client add | ress | 192 .       | 168 . | 1 | . 217 |      |      |
| tgbtestIPV6       | -     |            |                |      |             |       |   |       |      |      |
| o tgbtestIPV6     |       |            | Address t      | ype  | Single add  | dress |   | ~     |      |      |
| 🚊 🗁 IKE V2        |       |            |                |      |             |       |   |       |      | -    |
| ⊡…□ Ikev2Gateway  |       | Rer        | note host add  | ress | 10 .        | 2.    | 0 | . 56  | 2    |      |
| SSL ○ Ikev2Tunnel |       |            | Subnet n       | nask |             |       |   |       | ]    |      |

هيجوتلا ةداعإل ةماتلا ةيرسلا نيكمتل **PFS** رايتخالا ةناخ ددح ،*PFS* تحت (يرايتخإ) .4 ةوطخلا قمئاقلا نم PFS ةعومجم دادعإ ددح .ةسلجلا ريفشتل ةيئاوشع حيتافم PFS دلوي .(PFS) انه اضيأ هنيكمت بجيف ،هجوملا ىلع هنيكمت مت اذإ .*قعومجملا* ةلدسنملا

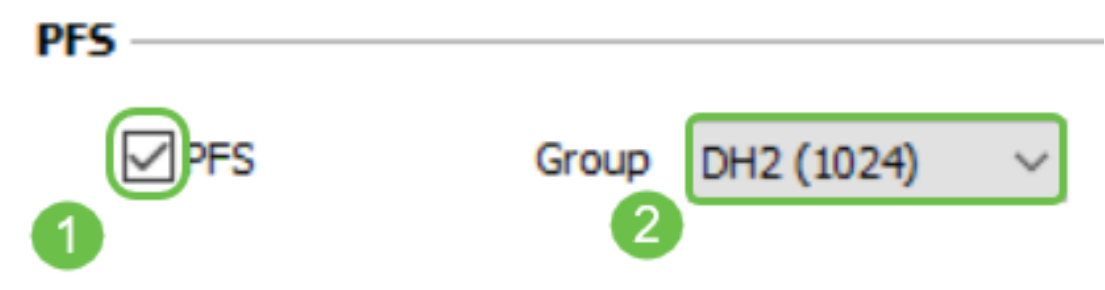

ةداعا مسق ىلع رقناوikev1 ةرابع مسا ىلع نميألا سواملا رزب رقنا (يرايتخا) .5 ةوطخلا ەتيمست ةداعا يف بغرت تنك اذا ةيمستلا.

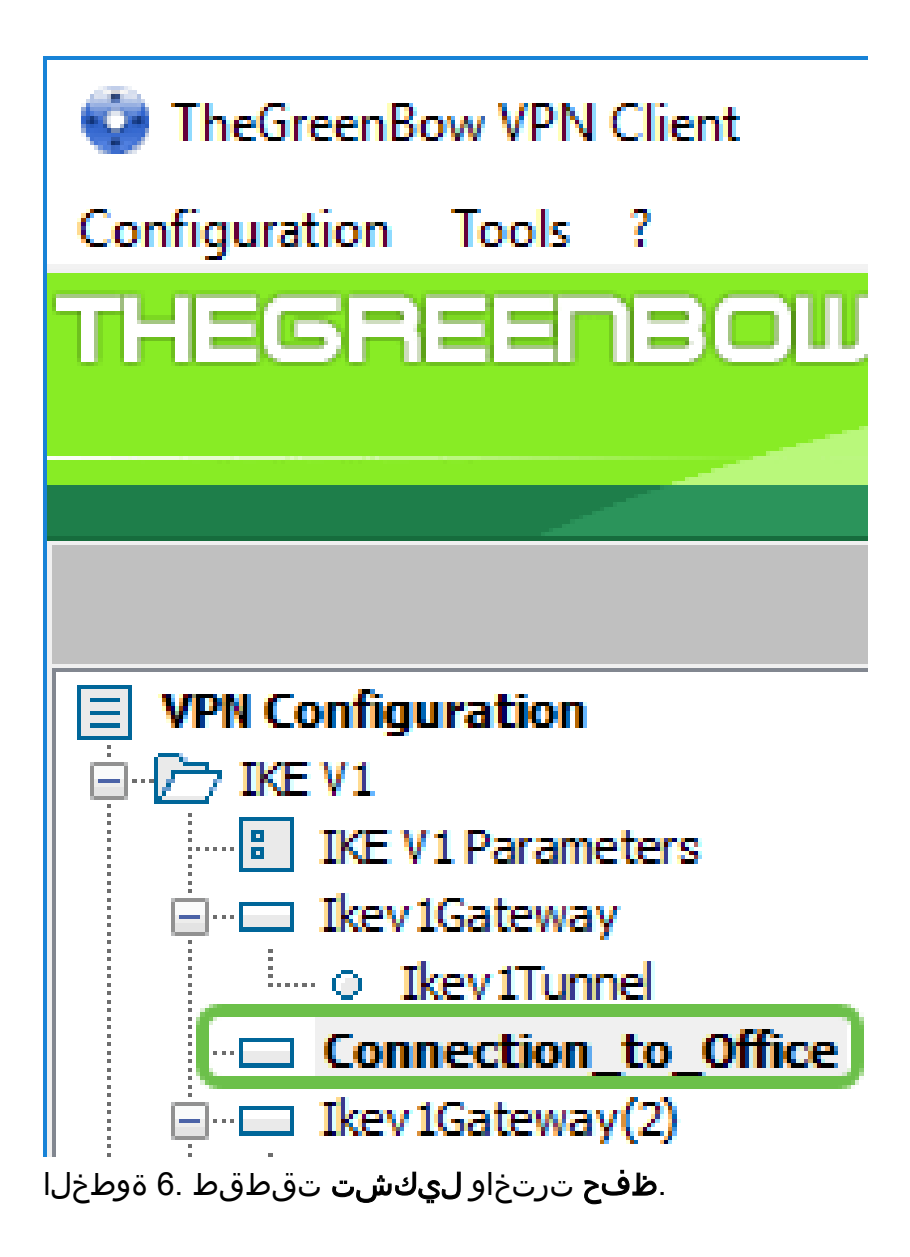

| TheGreenBow VPN Client      | -                                     | - 🗆 X      |
|-----------------------------|---------------------------------------|------------|
| Save Ctrl+S                 |                                       |            |
| Import<br>Export            |                                       | VPN Client |
| Move to USB Drive           | Advanced Automation Remote Sharing    | IPV4 IPV6  |
| Wizard<br>Quit              | Addresses                             |            |
| - o Ikev 1Tunnel(1)         | VPN Client address 192 . 168 . 1 . 21 | 7 🚺        |
| L- o tgbtestIPV6            | Address type Single address           | $\sim$     |
| Ikev2Gateway     Kev2Tunnel | Remote host address 10 . 2 . 0 . 56   | 5          |
| 🛅 SSL                       | Subnet mask                           |            |
|                             | ESP                                   |            |
|                             | Encryption AES128 V                   |            |
|                             | Authentication SHA-1 ~                |            |
|                             | Mode Tunnel V                         |            |
|                             |                                       |            |
|                             | 01000 DH2(1024) V                     |            |
|                             |                                       |            |
|                             |                                       |            |
|                             |                                       |            |

هجوملاب لاصتالل حاجنب GreenBow VPN ليمع نيوكت نم نآلاا تيەتنا دق نوكت نأ بجي RV160 وأ 8V260 VPN.

#### ليمعك VPN لاصتا ءدب

قفنلا قوف نميألا سواملا رزب رقنلا كنكمي ،كيدل حوتفم GreenBow نأل ارظنو .1 ةوطخلا ل**اصتالا عدبل قفنلا حتف** ديدحتو.

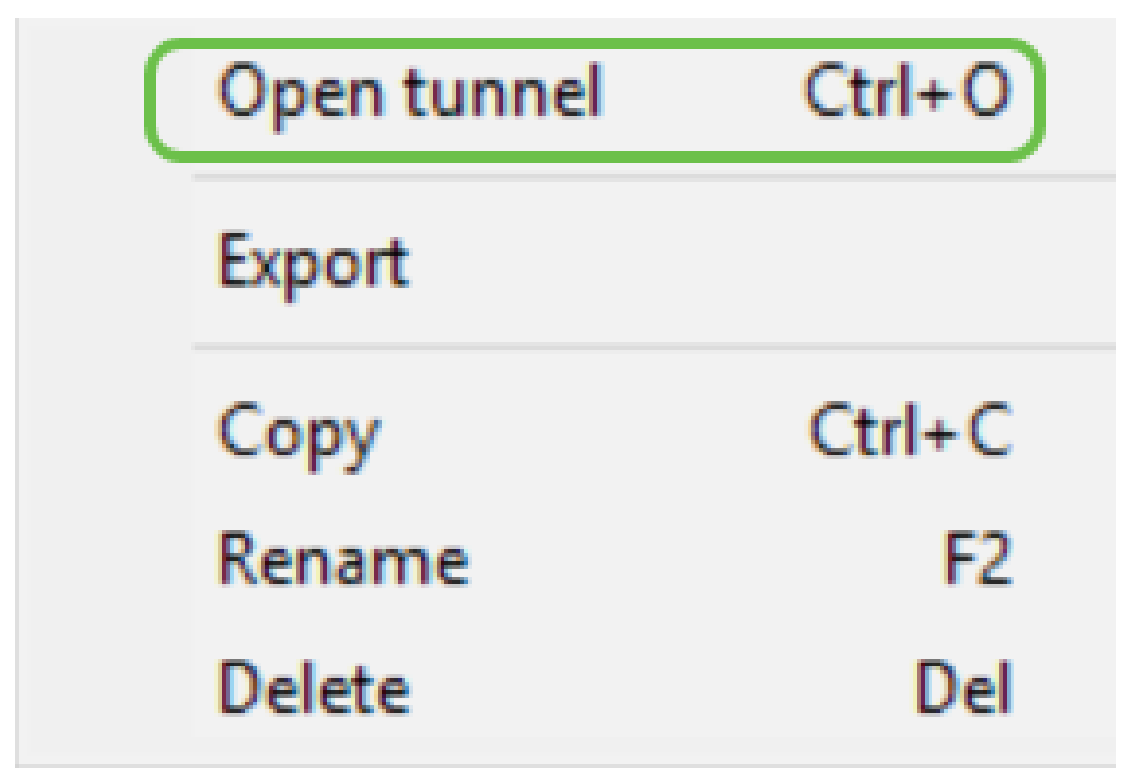

قفنلا ىلع جودزملا رقنلاب قفن حتف اضيأ كنكمي **:ةظحالم** 

ليمع زمر قوف رقناف ،GreenBow تقلغأو ةديدج ةسلج تأدب دق تنك اذإ (يرايتخإ) .2 ةوطخلا GreenBow VPN ةشاشلا نم نميألا بناجلا يلع GreenBow VPN

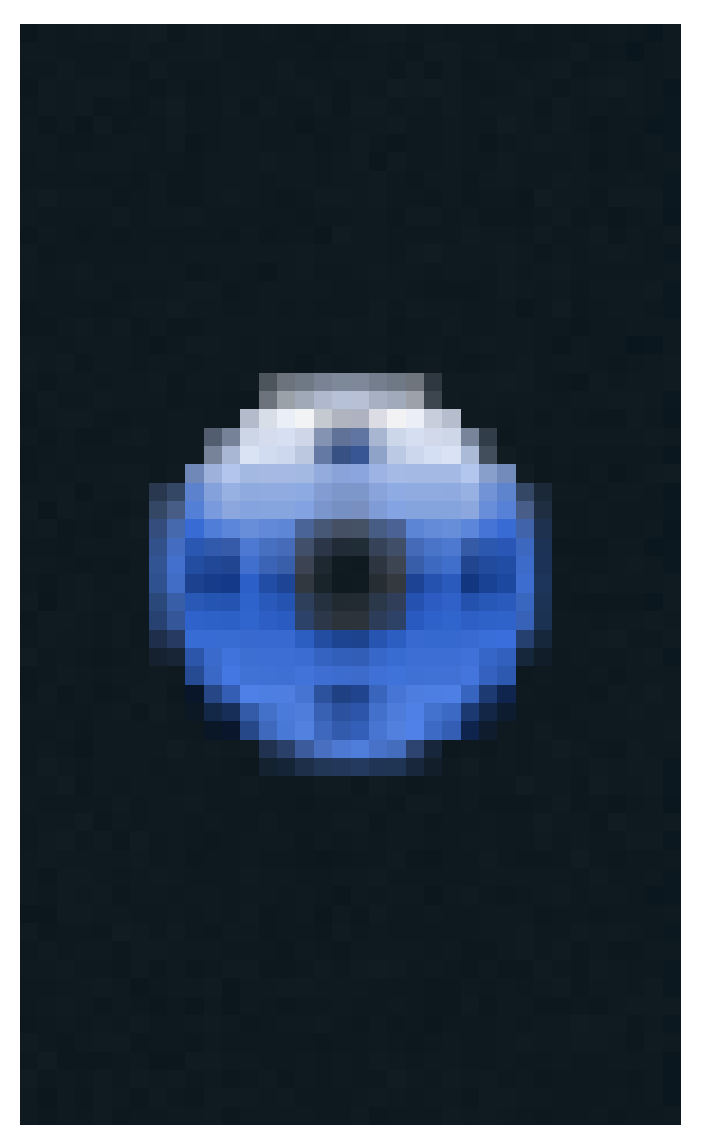

\_\_\_\_\_\_ عبتتو ةديدج ةسلج دادعإب موقت تنك اذإ الإ ةيرورض ةوطخلا هذه نوكت ال (يرايتخإ) .3 ةوطخلا بجي .**حتف** تقطقط كلذ دعبو لمعتسي نأ جاتحت تنأ نأ ليصوت VPN لا ترتخأ .2 ةوطخلا .ايئاقلت VPN لاصتا عدب

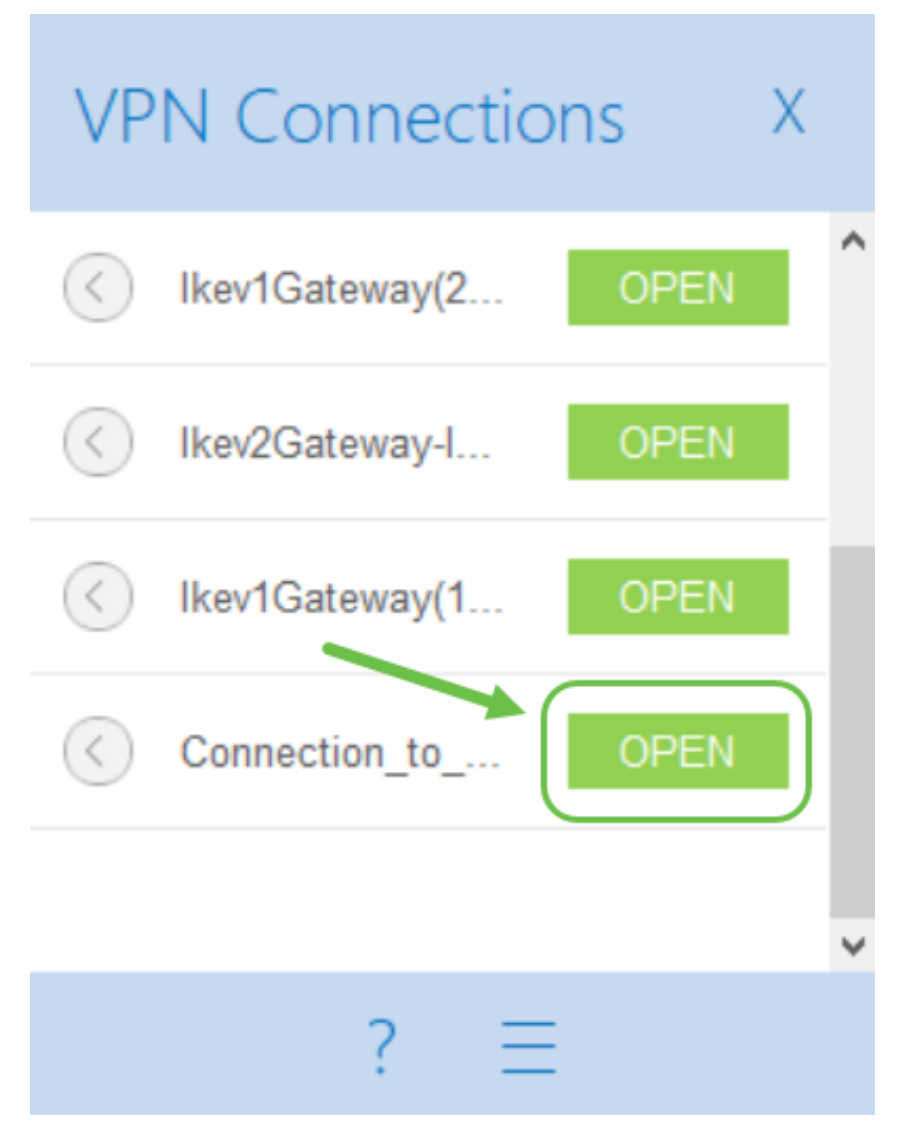

، بجعت ةمالع تيأر اذإ .قفنلا راوجب ءارضخ ةرئاد رەظتس قفنلا ليصوت دنع .4 ةوطخلا، أطخلا نع ثحبلل اەيلع رقنلا كنكمي.

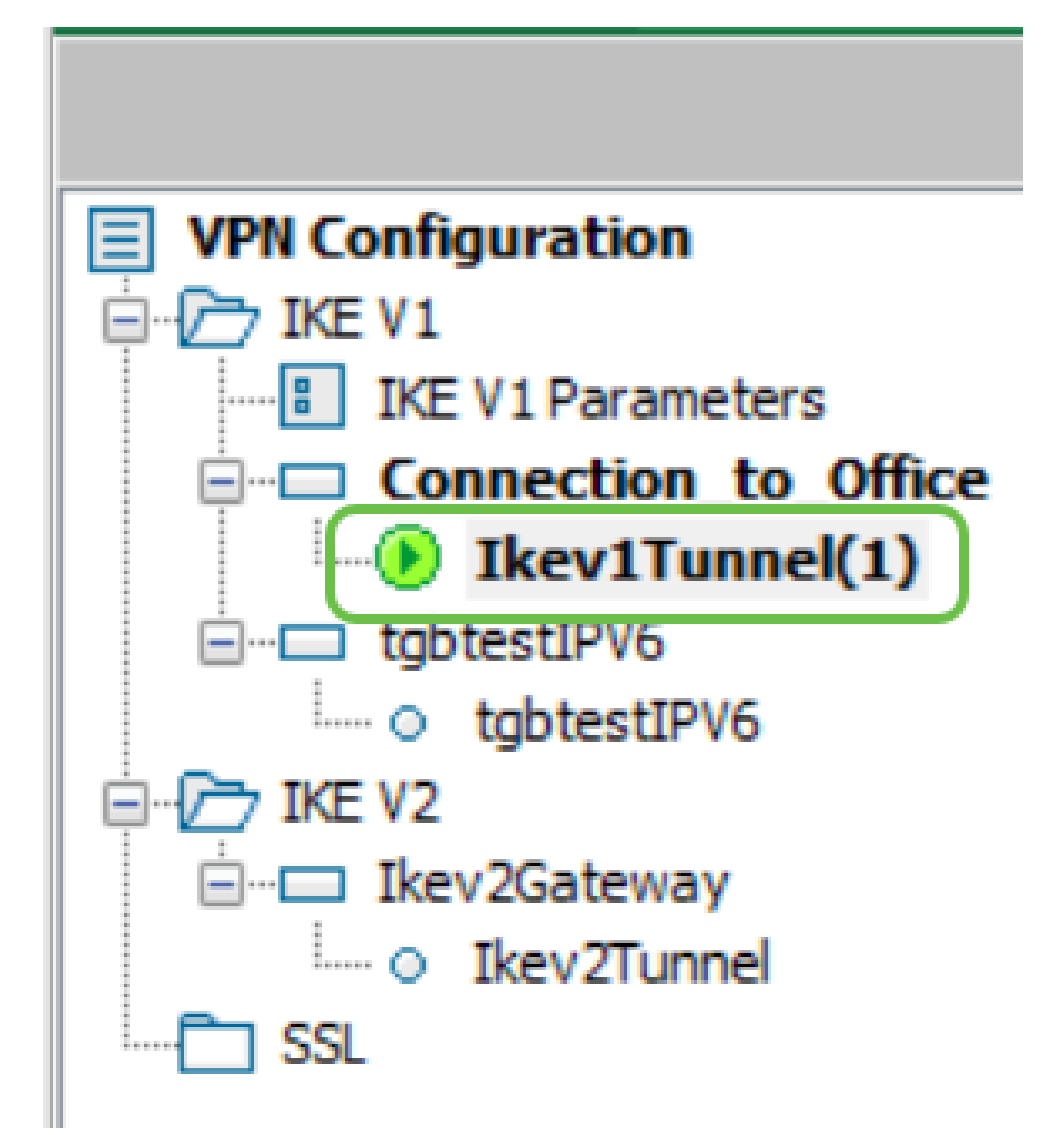

رتويبمك نم رمألا هجوم ىلإ لوصولا كنكمي ،كلاصتإ نم ققحتلل (يرايتخإ) .5 ةوطخلا ليمعلا.

يف ديدخت جاحسملا نم ناونع lan صاخلا كلذ دعبو زيزأ ةيلمع (يرايتخإ) .6 ةوطخ لخدي الصتم نوكت ادودر تملتسإ اذإ .عقوملا.

| ( | Open tunnel | Ctrl+0 |
|---|-------------|--------|
|   | Export      |        |
|   | Сору        | Ctrl+C |
|   | Rename      | F2     |
|   | Delete      | Del    |

VPN ةلاح نم ققحتلا

#### عقوملا يف (VPN) ةيرهاظلا ةصاخلا ةكبشلا ةلاح نم ققحتلا

الا قباوبل بيولا ىلإ ةدنتسملا ةدعاسملا ةادألا ىلإ لوخدلا ليجستب مق 1 ةوطخلا VPN قباوبل بيولا ىل RV160 ب قصاخلا

| Router                                                                                                    |  |  |  |  |
|----------------------------------------------------------------------------------------------------|--|--|--|--|
| cisco                                                                                                    |  |  |  |  |
| ••••••                                                                                                    |  |  |  |  |
| English 🗸                                                                                                    |  |  |  |  |
| Login                                                                                                    |  |  |  |  |
| ©2018 Cisco Systems, Inc. All Rights Reserved.<br>Cisco, the Cisco Logo, and the Cisco Systems are registered trademarks or trademarks<br>of Cisco Systems, Inc. and/or its affiliates in the United States and certain other<br>countries. |  |  |  |  |

.عضو VPN<تايئاصحإلاو ةلااحلا ترتخأ .2 ةوطخلا

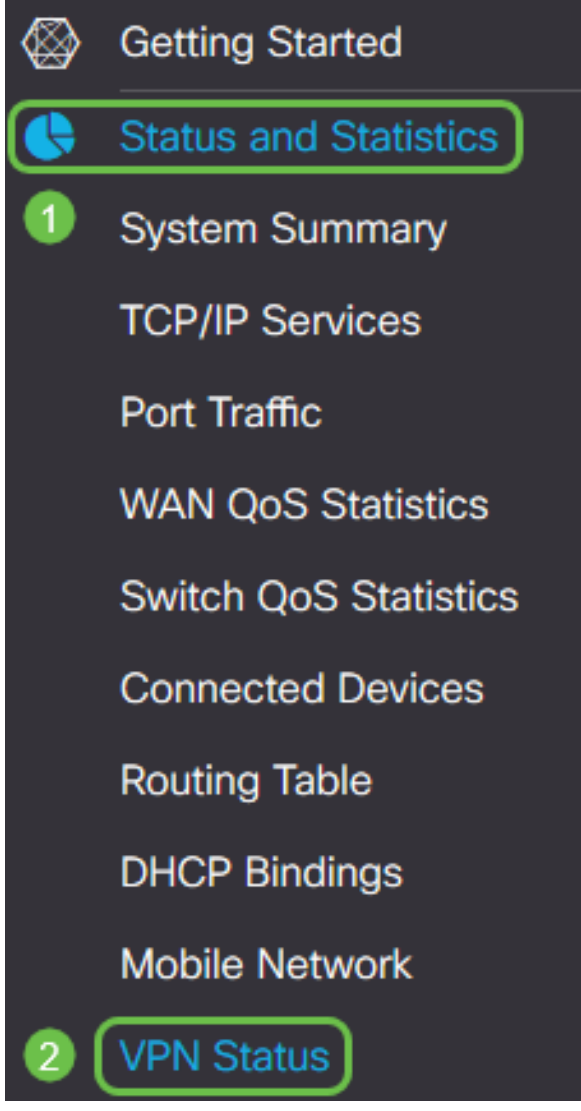

ل*اصتالا لودج* يف *تالاصتالا* دومع نم ققحت ،*عقوم ىلا ليمع نم قفنلا قلاح* تحت .3 ةوطخلا . دين ابجي VPN.

| Client                                                               | t to Site VPN Status     |             |                          |             |        |  |  |  |
|----------------------------------------------------------------------|--------------------------|-------------|--------------------------|-------------|--------|--|--|--|
| Con                                                                  | nection Table            |             |                          |             |        |  |  |  |
| +                                                                    | 🕜 前<br>Group/Tunnel Name | Connections | Phase2 Enc/Auth/Grp      | Local Group | Action |  |  |  |
|                                                                      | Client                   | 1           | aes128-sha1-<br>modp1024 | 0.0.0/0     | ۲      |  |  |  |
| ليصافتلا نم ديزم ىلع عالطالل <b>نيعلا</b> ةنوقيأ ىلع رقنا .4 ةوطخلا. |                          |             |                          |             |        |  |  |  |
| Client                                                               | t to Site VPN Status     |             |                          |             |        |  |  |  |
| Con                                                                  | nection Table            |             |                          |             |        |  |  |  |
| +                                                                    | <b>e</b>                 |             |                          |             |        |  |  |  |
|                                                                      | Group/Tunnel Name        | Connections | Phase2 Enc/Auth/Grp      | Local Group | Action |  |  |  |
|                                                                      | Client                   | 1           | aes128-sha1-<br>modp1024 | 0.0.0/0     |        |  |  |  |

عقوملا ىلإ ليمعلا نم (VPN) ةيرهاظلا ةصاخلا ةكبشلا قلاح ليصافت ضرع متي .5 ةوطخلا ةعومجم نم ەنييعت مت يذلا يلحملا IP ناونع ،ليمعلاب صاخلا WAN IP ناونع ظحالتس .انه قلسرملا مزحلاو تيابلا تادحو ضرعي امك .دادعإلا دنع اەنيوكت مت يتلا نيوانعلا قوف رقنا ،ليمعلا لاصتا عطق يف بغرت تنك اذإ .لاصتالا تقو ىلإ ةفاضإلاب ةملتسملاو ايلعلا ةيوازلا يف دوجوملا x قوف رقنا .*ءارجإلا* نمض **ةعوطقملا** ءاقرزلا **ةلسلسلا** زمر صحفلا دعب قالغإلل ىنميلا.

| Client IP | Client IP | TX    | RX    | TX      | RX      | Connect | ×         |
|-----------|-----------|-------|-------|---------|---------|---------|-----------|
| (Actual)  | (VPN)     | Bytes | Bytes | Packets | Packets | Time    | Action    |
| 108.233.  | 10.2.1.1  | 0     | 14273 | 0       | 181     | 5 mins. | <u>جې</u> |

### رارقلا

وأ RV160 مجوملاا ىلع ەنم ققحتلاو VPN لاصتا دادعإ نم نآلاا تيەتنا دق نوكت نأ بجي اضيأ VPN لالخ نم مجوملاب لاصتالل GreenBow VPN ليمع نيوكت بجي امك ،حاجنب.

ةمجرتاا مذه لوح

تمجرت Cisco تايان تايانق تال نم قعومجم مادختساب دنتسمل اذه Cisco تمجرت ملاعل العامي عيمج يف نيم دختسمل لمعد يوتحم ميدقت لقيرشبل و امك ققيقد نوكت نل قيل قمجرت لضفاً نأ قظعالم يجرُي .قصاخل امهتغلب Cisco ياخت .فرتحم مجرتم اممدقي يتل القيفارت عال قمجرت اعم ل احل اوه يل إ أم اد عوجرل اب يصوُتو تامجرت الاذة ققد نع اهتي لوئسم Systems الما يا إ أم الا عنه يل الان الانتيام الال الانتيال الانت الما